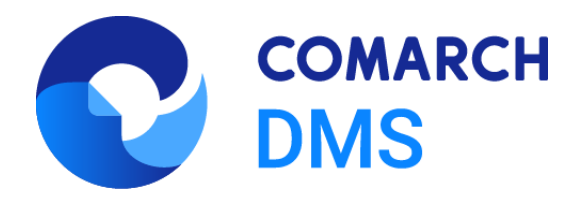

# Zmiany funkcjonalne i lista obsłużonych zgłoszeń Comarch DMS 2023.0.0, 2023.0.1

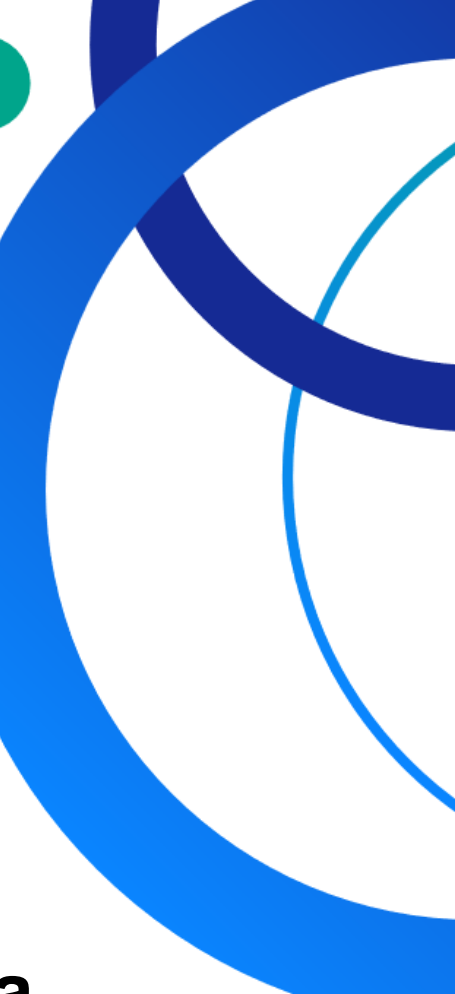

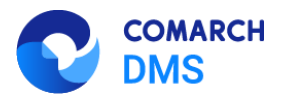

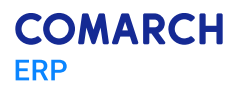

### Spis treści

| 1 | Zmi            | any funkcjonalne w wersji 2023.0.0                                                                                       | 3            |
|---|----------------|----------------------------------------------------------------------------------------------------|--------------|
| 1 | .1             | Zmiany funkcjonalne w module Comarch DMS                                                                                 | 3            |
|   | 1.1.1          | Strona startowa Comarch DMS                                                                                              | 3            |
|   | 1.1.2          | Nowy instalator Comarch DMS Web                                                                                          | 6            |
|   | 1.1.3          | Integracja z Comarch sPrint                                                                                              | 8            |
|   | 1.1.4          | Import i eksport punktów konfiguracyjnych ACD                                                                            | 12           |
|   | 1.1.5          | Wprowadzenie kolorów oraz ikony warunku na schemacie obiegu                                                              | 19           |
|   | 1.1.6          | Zmiany w oknie importu typów obiegów                                                                                     | 21           |
|   | 1.1.7          | Podpisy elektroniczne dla plików w formacie PDF                                                                          | 24           |
|   | 1.1.8          | Comarch DMS Lite                                                                                                    | 27           |
|   | 1.1.9          | Zmiany w zakładce "Automatyczne generowanie dokumentów"                                                                  | 29           |
|   | 1.1.10         | Możliwość zmiany nazwy spółki Comarch ERP Optima                                                                         | 32           |
|   | 1.1.11         | Zmiana nazwy parametru "Login (SaldeoSMART)"                                                                             | 34           |
| 1 | .2             | Zmiany funkcjonalne w module Comarch DMS Repozytorium                                                                    | 34           |
|   | 1.2.1<br>(gene | Wyszukiwanie po treści dokumentów przesłanych z punktu ACD typu "Współpraca z Comar rowanie dokumentów do Repozytorium)" | ch OCR<br>34 |
|   | 1.2.2          | Ujednolicenie oznaczeń dokumentów w module Repozytorium                                                                  | 36           |
| 1 | .3             | Zgłoszenia zrealizowane w wersji 2023.0.0                                                                                | 38           |
| 2 | Zmi            | any funkcjonalne w wersji 2023.0.1                                                                                       | .38          |
| 2 | 2.1            | Zmiany funkcjonalne w module Comarch DMS                                                                                 | 38           |
|   | 2.1.1          | Zmiany w instalatorze Comarch DMS                                                                                        | 38           |
|   | 2.1.2          | Dodanie komunikatu informującego o braku możliwości pracy z modułem Repozytorium w tr<br>47                              | ybie Lite    |
|   | 2.1.3          | Dodanie predefiniowanego wzorca punktu ACD                                                                               | 48           |
|   | 2.1.4          | Komunikaty dotyczące problemów związanych z odczytywaniem i podpisywaniem plików pdf                                     | 50           |
| 2 | 2.2            | Zmiany funkcjonalne w module Comarch DMS Repozytorium                                                                    | 51           |
|   | 2.2.1          | Komunikat wyświetlany, jeśli nie można zweryfikować podpisu cyfrowego                                                    | 51           |
| 2 | 2.3            | Zgłoszenia zrealizowane w wersji 2023.0.1                                                                                | 52           |

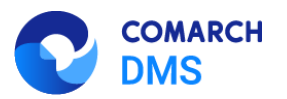

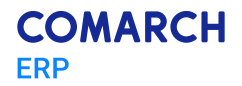

### 1 Zmiany funkcjonalne w wersji 2023.0.0

Aplikacje Comarch DMS w wersji 2023.0.0 współpracują z następującymi Systemami Comarch ERP:

- Comarch ERP XL wersje systemu: 2022.1, 2023.0, 2023.1
- Comarch ERP Optima wersje systemu: 2023.1.1, 2023.2.1, 2023.3.1
- Comarch ERP Altum wersje systemu: 2022.1, 2022.5, 2023.0
- Comarch ERP Enterprise 6.1 DMS Integration APP wersja 26.16
- Comarch ERP Enterprise 6.2 DMS Integration APP wersja 35.5
- Comarch ERP Enterprise 6.3 DMS Integration APP wersja 40.1

#### 1.1 Zmiany funkcjonalne w module Comarch DMS

W Comarch DMS wprowadzono następujące zmiany:

#### 1.1.1 Strona startowa Comarch DMS

#### 1.1.1.1 Ikona strony startowej i widok strony

W wersji 2023.0.0 w aplikacji desktop Comarch DMS udostępniono ekran startowy, którego celem jest pomoc dla nowych użytkowników w korzystaniu z Comarch DMS.

Dodano również nową zakładkę

Strona startowa w aplikacji desktop oraz zakładka [I] [Strona startowa] są widoczne dla wszystkich użytkowników.

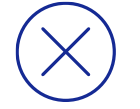

**Uwaga:** Aktualnie strona startowa w aplikacji desktop jest dostępna jedynie w języku polskim. Jeżeli Comarch DMS jest uruchamiany w innym języku, wówczas strona startowa oraz parametr zostają ukryte.

Na ekranie znajdują się kafelki, pod którymi znajdują się linki do stron dotyczących danego trybu pracy z Comarch DMS (Standalone, współpraca z Comarch ERP XL, współpraca z Comarch ERP Optima, itd.). Na ekranie startowym dostępne są następujące kafelki:

- Filmy instruktażowe krok po kroku
- Dokumentacja
- Najczęściej zadawane pytania i odpowiedzi (FAQ)
- Lista gotowych definicji procesu
- O aplikacji Comarch DMS
- Bądź na bieżąco. Nowości i zmiany
- Kontakt
- Zapraszamy na szkolenia

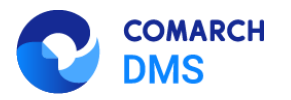

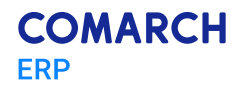

Wymień się doświadczeniami z innymi użytkownikami Społeczność Comarch

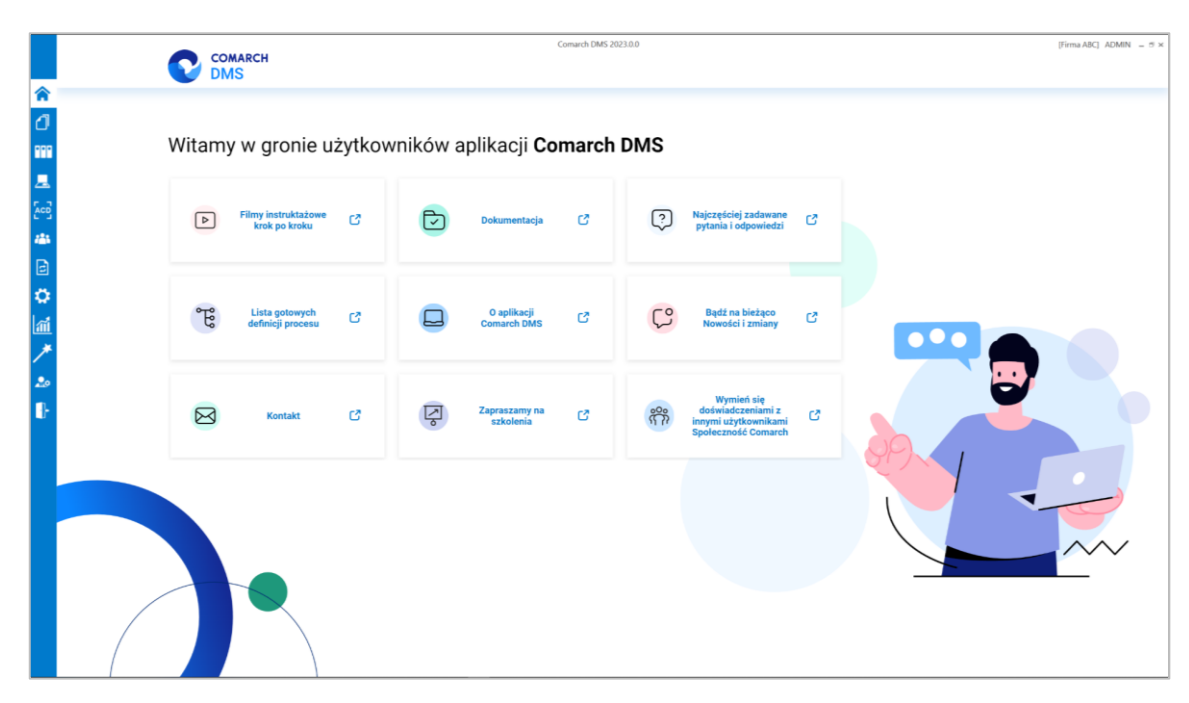

#### Rys 1. Ekran startowy Comarch DMS

#### 1.1.1.2 Zmiany na zakładce "Panel użytkownika"

W wersji 2023.0.0 w aplikacji desktop Comarch DMS w ramach zakładki [Panel użytkownika] na zakładce *Konfiguracja*, w sekcji *Ogólne* dodano parametr *Po uruchomieniu systemu wyświetlaj*, który określa, które okno powinno zostać wyświetlone po starcie Comarch DMS. Użytkownik może wybrać jedną z dwóch opcji:

*Listę dokumentów* – wówczas po uruchomieniu aplikacji desktop Comarch DMS wyświetlana jest lista dokumentów, tak jak do tej pory

*Stronę startową* – wtedy po uruchomieniu aplikacji desktop Comarch DMS wyświetlona zostaje strona startowa; jest to wartość domyślna parametru

Parametr Po uruchomieniu systemu wyświetlaj jest widoczny dla wszystkich użytkowników.

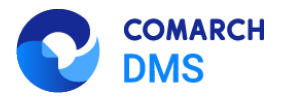

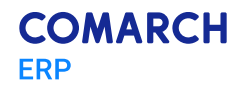

|             |                                                    | Comarch DMS 2023.0.0 | [Firma ABC] ADMIN | _ 🗆 ×  |
|-------------|----------------------------------------------------|----------------------|-------------------|--------|
|             | Panel użytkownika                                  |                      |                   |        |
|             | LISTA DOKUMENTÓW SZCZEGÓŁY DOKUMENTU               | KONFIGURACJA         |                   |        |
|             |                                                    |                      |                   |        |
| D           |                                                    |                      |                   |        |
|             | Ogólne                                             |                      |                   | $\sim$ |
| <u>_</u>    | Włącz komunikat przy zapisie definicji typu obiegu | Nie 🗸                |                   |        |
| [cc]        | Po uruchomieniu systemu wyświetlaj                 | Listę dokumentów 🗸   |                   |        |
| <b>48</b> 5 |                                                    |                      |                   |        |
| Ø           |                                                    |                      |                   |        |
| ۵           |                                                    |                      |                   |        |
| ai          |                                                    |                      |                   |        |
| *           |                                                    |                      |                   |        |
| 20          |                                                    |                      |                   |        |
|             |                                                    |                      |                   |        |

Rys 2. Panel użytkownika z uprawnieniami administratora, zakładka "Konfiguracja", parametr "Po uruchomieniu systemu wyświetlaj" ustawiony na wartość "Listę dokumentów"

|             |                                                    | Comarch DMS 2023.0.0 | [Eirma ABC] ADMIN |   |
|-------------|----------------------------------------------------|----------------------|-------------------|---|
|             | Papal utiticownika                                 | Condictions E0230.0  |                   | ~ |
|             |                                                    |                      |                   |   |
|             | LISTA DOKUMENTÓW SZCZEGÓŁY DOKUMENTU               | KONFIGURACJA         |                   |   |
|             |                                                    |                      |                   |   |
| ני          |                                                    |                      |                   |   |
|             | Ogólne                                             |                      |                   | ^ |
|             | Włącz komunikat przy zapisie definicji typu obiegu | Nie ~                |                   |   |
| 돈으릴         | Po uruchomieniu systemu wyświetlaj                 | Stronę startową 🗸    |                   |   |
| <i>1</i> 25 |                                                    |                      |                   |   |
| ۵           |                                                    |                      |                   |   |
| ۵           |                                                    |                      |                   |   |
| mi          |                                                    |                      |                   |   |
| *           |                                                    |                      |                   |   |
| 20          |                                                    |                      |                   |   |
|             |                                                    |                      |                   |   |

Rys 3. Panel użytkownika z uprawnieniami administratora, zakładka "Konfiguracja", parametr "Po uruchomieniu systemu wyświetlaj" ustawiony na domyślną wartość "Stronę startową"

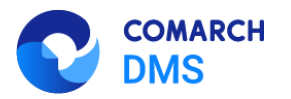

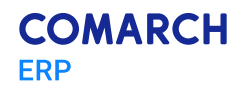

|    |                                    |                       | Comarch DMS 2023.0.0 | [Firma ABC] | AdamKot | _ 🗆 ×  |
|----|------------------------------------|-----------------------|----------------------|-------------|---------|--------|
|    | Panel użytkownika                  |                       |                      |             |         |        |
|    | LISTA DOKUMENTÓW SZCZEGÓŁY DO      | okumentu konfiguracja |                      |             |         |        |
| 1  |                                    |                       |                      |             |         |        |
| 20 | Ogólne                             |                       |                      |             |         | $\sim$ |
| ₽  | Po uruchomieniu systemu wyświetlaj | Stronę startową       | v                    |             |         |        |
|    |                                    |                       |                      |             |         |        |
|    |                                    |                       |                      |             |         |        |
|    |                                    |                       |                      |             |         |        |
|    |                                    |                       |                      |             |         |        |
|    |                                    |                       |                      |             |         |        |
|    |                                    |                       |                      |             |         |        |
|    |                                    |                       |                      |             |         |        |
|    |                                    |                       |                      |             |         |        |
|    |                                    |                       |                      |             |         |        |
|    |                                    |                       |                      |             |         |        |

Rys 4. Panel użytkownika, zakładka Konfiguracja wyświetlany użytkownikowi nie posiadającemu uprawnień administratora

#### 1.1.2 Nowy instalator Comarch DMS Web

W wersji 2023.0 wprowadzono nowe instalatory aplikacji web dla:

- Comarch DMS Standalone
- Comarch DMS we współpracy z Comarch ERP XL
- Comarch DMS we współpracy z Comarch ERP Optima

Od wersji 2023.0 istnieje również możliwość instalacji serwera bazodanowego Microsoft SQL Server Express z poziomu instalatora aplikacji web Comarch DMS. Z poziomu instalatora aplikacji web można także przejść bezpośrednio do instalatora aplikacji desktop Comarch DMS.

W ramach instalatora aplikacji web Comarch DMS dodano również opcję automatycznej instalacji serwera IIS.

Istnieje również możliwość aktualizacji aplikacji web Comarch DMS za pomocą instalatora.

Szczegółowe informacje dotyczące instalacji i aktualizacji aplikacji web oraz Microsoft SQL Server Express za pomocą nowego instalatora są dostępne w instrukcjach dla poszczególnych trybów współpracy Comarch DMS na stronach dla partnerów oraz na stronach pomocowych (Comarch DMS Standalone, Comarch DMS - współpraca z Comarch ERP XL, Comarch DMS - współpraca z Comarch ERP Optima).

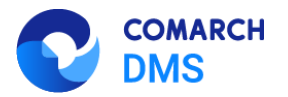

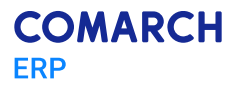

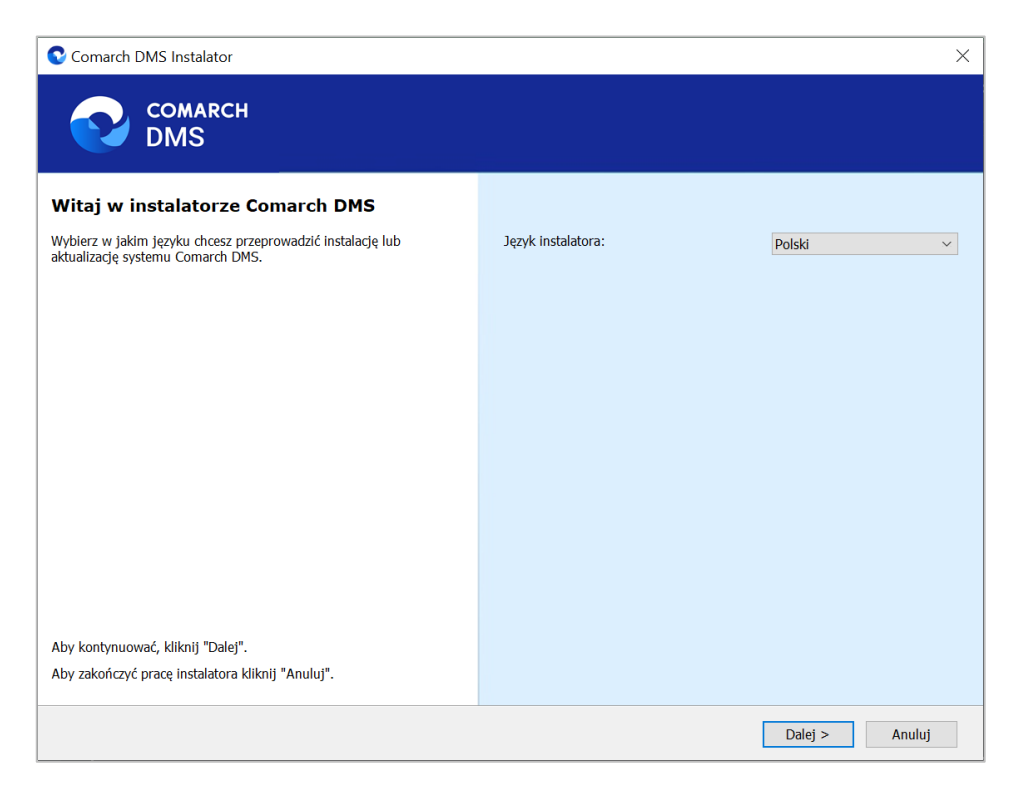

Rys 5. Okno początkowe instalatora aplikacji web Comarch DMS – wybór języka w którym będzie pracował instalator

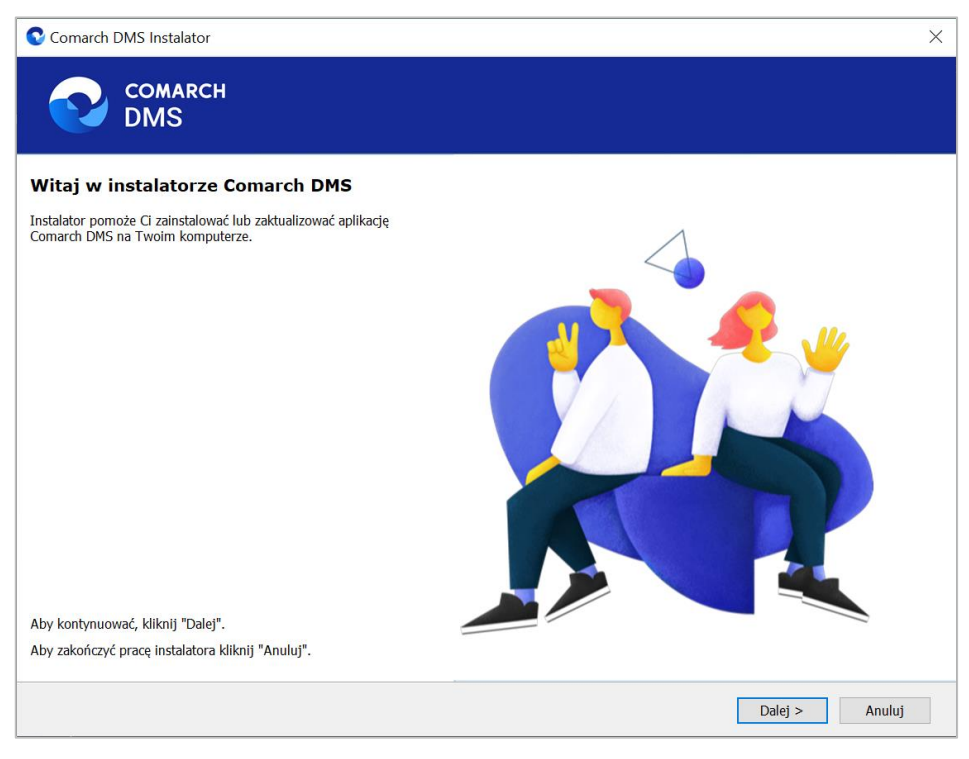

Rys 6. Ekran powitalny instalatora web Comarch DMS

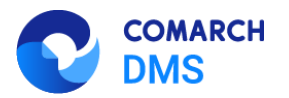

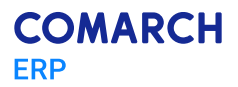

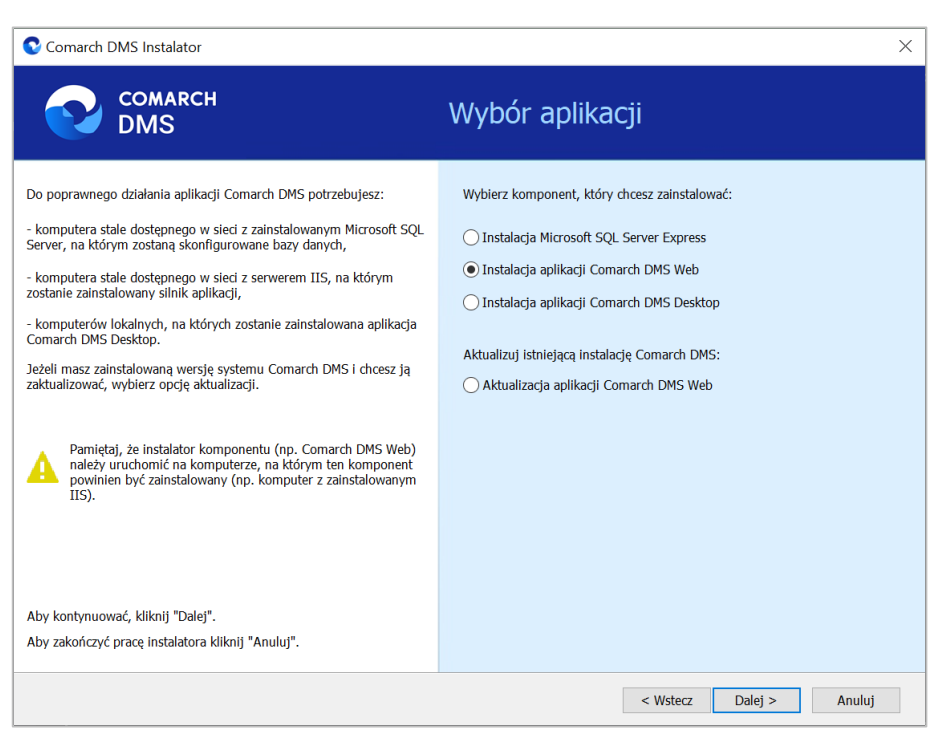

Rys 7. Okno wyboru aplikacji w ramach instalatora

#### 1.1.3 Integracja z Comarch sPrint

W nowej wersji Comarch DMS została udostępniona funkcjonalność wydruków Comarch sPrint.

Oprócz możliwości tworzenia wydruków za pomocą Devexpress, tak jak miało to miejsce do tej pory, umożliwiono tworzenie i wyświetlanie wydruków z zastosowaniem aplikacji Comarch sPrint.

W aktualnej wersji Comarch sPrint obsługuje wyłącznie wydruki z bazy Comarch DMS.

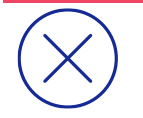

**Uwaga:** Aby możliwa była integracja Comarch DMS z aplikacją Comarch sPrint należy pobrać wersję Comarch sPrint 2023.0.0.

Comarch sPrint to aplikacja zewnętrzna, która jest uruchamiana z poziomu aplikacji Comarch DMS za pomocą przycisków/linków. Kiedy operator naciśnie przycisk/link, otwarta zostanie aplikacja Comarch sPrint. w aplikacji możliwe będzie wykonanie wybranej akcji.

W aplikacji Comarch sPrint znajdują się 2 predefiniowane wydruki, które nie podlegają edycji:

- Książka nadawcza na pocztę
- Historia zmian na dokumencie

W wersji 2023.0.0 w ramach zakładki Z [Kreator raportów i wydruków] dodano również nową zakładkę "Kreator wydruków sPrint" dedykowaną wydrukom Comarch sPrint.

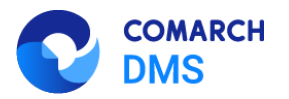

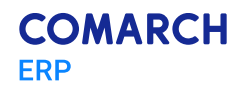

|          |                                                | Comarch DMS 2023.0.0        | [Firma ABC] ADMIN 🗕 🗆                         | × |
|----------|------------------------------------------------|-----------------------------|-----------------------------------------------|---|
|          | Kreator raportów i dashboardów                 |                             |                                               |   |
|          | KREATOR DASHBOARDÓW KREATOR RAPORTÓW KREATOR W | VYDRUKÓW SPRINT UPRAWNIENIA |                                               |   |
|          | Szablony wydruków                              | Wyb                         | ierz szablon, aby edytować iego nazwe i opis. | 5 |
| D        | (*sPrint) Historia zmian na dokumencie         | 6                           |                                               | 1 |
|          | (*sPrint) Ksiażka nadawcza na poczte           | r e                         |                                               |   |
|          | Dodaj                                          |                             |                                               |   |
| <u>_</u> |                                                |                             |                                               |   |
|          |                                                |                             |                                               |   |
| 125      |                                                |                             |                                               |   |
| 2        |                                                |                             |                                               |   |
| ۵        |                                                |                             |                                               |   |
| ai       |                                                |                             |                                               |   |
| *        |                                                |                             |                                               |   |
| 20       |                                                |                             |                                               |   |
| ₽        |                                                |                             |                                               |   |

#### Rys 8. Widok zakładki "Kreator wydruków sPrint"

|       |                                        |                    | Comarch DMS 2      | 023.0.0     | [Firma ABC] A[                           | OMIN – □ × |
|-------|----------------------------------------|--------------------|--------------------|-------------|------------------------------------------|------------|
|       | Kreator raportów i dashboardóv         | N                  |                    |             |                                          |            |
|       | KREATOR DASHBOARDÓW KREATOR RAPORTÓV   | KREATOR WYDRUKÓW S | SPRINT UPRAW       | NIENIA      |                                          |            |
|       | Szablony wydruków                      |                    |                    | Wybierz     | szablon, aby edytować jego nazwę i opis. |            |
| D     | (*sPrint) Historia zmian na dokumencie |                    | රි මෙ              |             |                                          | $\smile$   |
|       | (*sPrint) Książka nadawcza na pocztę   |                    | 6                  |             |                                          |            |
|       | Dodaj                                  | . u                | łtwórz nowy szablo | on wydruku  |                                          |            |
| 5.2   |                                        | Nazwa              | Wprowadź nazw      | vę szablonu |                                          |            |
| ACD _ |                                        | Opis               | Wprowadź opis      | szablonu    |                                          |            |
| 125   |                                        |                    |                    |             |                                          |            |
| B     |                                        |                    |                    | Anului Doda | ai                                       |            |
| •     |                                        |                    |                    |             |                                          |            |
| 1     |                                        |                    |                    |             |                                          |            |
| *     |                                        |                    |                    |             |                                          |            |
| 20    |                                        |                    |                    |             |                                          |            |
| ₽     |                                        |                    |                    |             |                                          |            |

Rys 9. Okno otwarte po kliknięciu w link "Dodaj" w polu "Szablony wydruków"

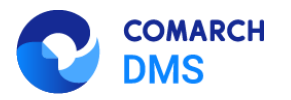

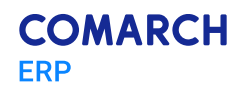

|              |                                                       | Comarch         | DMS 2  | 023.0.0       | [Firma ABC] ADMIN 💷 🗆 🗙                              |
|--------------|-------------------------------------------------------|-----------------|--------|---------------|------------------------------------------------------|
|              | Kreator raportów i dashboardów                        |                 |        |               |                                                      |
|              | KREATOR DASHBOARDÓW KREATOR RAPORTÓW KREATOR WYDRUKÓW | <b>V SPRINT</b> | JPRAWI | NIENIA        |                                                      |
|              | Szablony wydruków                                     |                 |        |               |                                                      |
|              | (*sPrint) Historia zmian na dokumencie                | ß               | 0      |               |                                                      |
|              | (*sPrint) Książka nadawcza na pocztę                  | ر<br>ا          | 0      | Nazwa wydruku | Dokumenty przesłane za pomocą wiadomości email       |
|              | Dokumenty przesłane za pomocą wiadomości email        | ර               | •••    | Opis          | Pokazuje spis wiadomości email wraz z nadawcami oraz |
|              | Dodaj                                                 |                 |        |               | uescią                                               |
|              |                                                       |                 |        |               |                                                      |
| 2 <b>8</b> 5 |                                                       |                 |        |               |                                                      |
|              |                                                       |                 |        |               |                                                      |
| 5            |                                                       |                 |        |               |                                                      |
|              |                                                       |                 |        |               |                                                      |
| <b>a</b> i   |                                                       |                 |        |               |                                                      |
| *            |                                                       |                 |        |               |                                                      |
| 20           |                                                       |                 |        |               |                                                      |
| •            |                                                       |                 |        |               |                                                      |

Rys 10. Szablon wydruku sPrint dodany przez użytkownika - przykład

Uprawnienia do wydruków Comarch sPrint są nadawane analogicznie jak miało to miejsce do tej pory dla raportów i dashboardów Devexpress, mianowicie na zakładce "Uprawnienia" widoczne są wszystkie wydruki, które zostały utworzone i dla każdego można określić uprawnionych użytkowników oraz miejsce wywołania wydruku. w aktualnej wersji operator może zdecydować, czy wydruki Comarch sPrint mają być widoczne na liście raportów i dashboardów.

|     |                                              |                                      | Co                                     | omarch DMS 2023.0.0                                       |    |                            | [Firma ABC] ADMIN             | _ 🗆 × |
|-----|----------------------------------------------|--------------------------------------|----------------------------------------|-----------------------------------------------------------|----|----------------------------|-------------------------------|-------|
|     | Kreator raportów i dashboard                 | dów                                  |                                        |                                                           |    |                            |                               |       |
|     | KREATOR DASHBOARDÓW KREATOR RAPOR            | TÓW KREATOR WY                       | DRUKÓW SPRINT                          | UPRAWNIENIA                                               |    |                            |                               |       |
|     | Lista raportów i dashboardów                 | Uprawnienia do                       | wyświetlania rap                       | oortów i dashboardów                                      |    | Miejsce wywołania raportu  |                               |       |
| D   | (D*) Dokumenty przeterminowane               | Nazwa spółki                         | Тур                                    | Wartość                                                   |    | ✓ Pokaż na liście raportów |                               |       |
|     | (D*) Ilość dokumentów operatora w etapie     | Spółka A                             | Pracownik                              | Administrator                                             | 亩  | Typ obiegu                 | Miejsce wywołania             |       |
|     | (D*) Ilość dokumentów                        | Firma X                              | Pracownik                              | Administrator system                                      | υÔ | Faktury zakupowe           | Lista i szczegóły dokumentów  | 亩     |
|     | (D*) Uprawnienia na właściwościach operatora | Spółka A                             | Pracownik                              | Anna Nowa                                                 | 亩  | Projekt 1                  | Lista i szczegóły dokumentó 🗸 | 亩     |
|     | (D) Dashboard 1                              | Dodaj                                |                                        |                                                           |    | Dodaj                      | Lista dokumentów              |       |
| ACD | (R*) Pocztowa książka nadawcza               |                                      |                                        |                                                           |    |                            | Szczegóły dokumentu           |       |
| 224 | (R*) Historia zmian dokumentu                |                                      |                                        |                                                           |    |                            | Lista i szczegóły dokumentów  |       |
|     | (*sPrint) Historia zmian na dokumencie       |                                      |                                        |                                                           |    |                            |                               | ·     |
| B   | (*sPrint) Książka nadawcza na pocztę         |                                      |                                        |                                                           |    |                            |                               |       |
| ~   | (sPrint) Wiadomości mail                     |                                      |                                        |                                                           |    |                            |                               |       |
| **  |                                              |                                      |                                        |                                                           |    |                            |                               |       |
| m   |                                              |                                      |                                        |                                                           |    |                            |                               |       |
| *   |                                              |                                      |                                        |                                                           |    |                            |                               |       |
| 20  |                                              | nadawany użytko<br>zdefiniowane przy | wnikowi automaty<br>ynajmniej jedno up | cznie gdy zostanie dla niego<br>prawnienie do raportu lub |    |                            |                               |       |
| n.  |                                              |                                      |                                        | konieczne jest wylogowanie                                |    |                            |                               |       |
|     |                                              |                                      |                                        |                                                           |    |                            |                               |       |

Rys 11. Nadawanie uprawnień do przykładowego szablonu wydruku sPrint

Wydruki Comarch sPrint, podobnie jak raporty, mogą być wywoływane:

z listy dokumentów

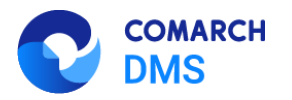

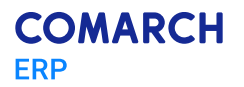

- ze szczegółów dokumentów
- z okna "Raporty i dashboardy"

Wydruki z Comarch sPrint utworzone przez operatora są oznaczane jako (sPrint), a predefiniowane wydruki z Comarch sPrint jako (\*sPrint).

|    |       |                                                                                                    |                      |                           | Comarch DMS 2023.0.0         | [Firma ABC] ADMIN 💷 🗆 🗙                                                                                                    |
|----|-------|----------------------------------------------------------------------------------------------------|----------------------|---------------------------|------------------------------|----------------------------------------------------------------------------------------------------|
|    |       | FZ/5/3/2023                                                                                                    |                      |                           |                              |                                                                                                    |
| â  | nenty | Spółka : Firma ABC                                                                                                    | (sPrint*) Historia z | zmian dokumentu           | Data utworzenia : 17-03-2023 |                                                                                                    |
| Ø  | Dokur | Karta obiegu                                                                                                    |                      |                           | ^                            | Uprawnienia do obecnego etapu                                                                                                    |
|    |       | Załącznik<br>Image: State State S |                      | Załącznik 2<br>•<br>Kwota |                              | Dokument trafił do Ciebie, ponieważ wymaga sprawdzenia i<br>zatwierdzenia.<br>Uzupelnij brakujące wartości, sprawdź wprowadzone wartości i przekaż<br>dokument dalej. |
|    |       | Procent                                                                                                    | 4                    | Data rozpoczęcia spłat    | y<br>V                       | Został przekroczony czas realizacji zadania o:<br>1 35 dni, 0 godzin, 12 minut<br>Następny etap                                                                       |
| e  | >>    | Ilość miesięcy (max 12)                                                                                                    | 4                    | Numer dokumentu           |                              | Akceptacja dyrektora                                                                                                    |
| ۵  |       | Raty<br>LP Nazwa Kwota                                                                                                    | a Termin             | Zapłacono ra              | tę Rodzaj pojazdu            |                                                                                                    |
| M  |       | ۲                                                                                                    |                      |                           |                              | Uprawnieni do wybranego etapu                                                                                                    |
| /  |       | Zapłacono<br>LP Nazwa raty Kwota                                                                                                    | a Zatwierd           | ził Data                  |                              | Nazwa spółki Typ Wartość                                                                                                    |
| 20 |       | •                                                                                                    |                      |                           |                              | Dodaj                                                                                                    |
| -  |       | Zapłacono razem                                                                                                    |                      | towar<br>(+)              | - 100% +                     | Osoby uprawnione do następnego etapu                                                                                                    |

Rys 12. Widok listy z predefiniowanym wydrukiem sPrint na szczegółach dokumentu

|          | Dokumenty 🕕 💼 🔤           |   | ×            | Comarch DMS 2023.0.0     | ) 🗐 🗸                   |                  | (Firm         | na ABC] ADMIN _ 🗆 ×  |
|----------|---------------------------|---|--------------|--------------------------|-------------------------|------------------|---------------|----------------------|
|          | <                         |   | NUMER (SF    | Print*) Pocztowa książka | nadawcza <sub>.PU</sub> | DATA PRZEKAZANIA | STATUS        | ETAP                 |
|          | $\mathbb{B}(\mathcal{G})$ | 1 | FZ/5/3/2023  | Faktury zakupowe         | Dekretacja              | 2023-03-17       | Niezakończony | Przypisany do Ciebie |
|          | Wszystkie (6)             | 1 | FZ/11/3/2023 | Faktury zakupowe         | Dekretacja              | 2023-03-29       | Niezakończony | Przypisany do Ciebie |
| •••      | Projekty (0)              | 1 | FZ/12/3/2023 | Faktury zakupowe         | Dekretacja              | 2023-03-29       | Niezakończony | Przypisany do Ciebie |
|          | Projekt (0)               | 1 | FZ/13/3/2023 | Faktury zakupowe         | Dekretacja              | 2023-03-29       | Niezakończony | Przypisany do Ciebie |
| -        | Faktury (6)               | 1 | FZ/14/3/2023 | Faktury zakupowe         | Dekretacja              | 2023-03-29       | Niezakończony | Przypisany do Ciebie |
|          | Faktury zakupowe (6)      |   | FZ/4/3/2023  | Faktury zakupowe         | Dekretacja              | 2023-03-17       | Niezakończony | Przypisany do Ciebie |
| -        | ♥   Inne (0)              |   |              |                          |                         |                  |               |                      |
| 2        | 🦳 🐾 Wniosek urlopowy (0)  |   |              |                          |                         |                  |               |                      |
|          |                           |   |              |                          |                         |                  |               |                      |
| <b>M</b> |                           |   |              |                          |                         |                  |               |                      |
| ≯        |                           |   |              |                          |                         |                  |               |                      |
| 20       |                           |   |              |                          |                         |                  |               |                      |
| -{-      |                           |   |              |                          |                         |                  |               |                      |

Rys 13. Widok listy z predefiniowanym wydrukiem sPrint na liście dokumentów

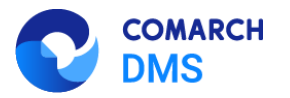

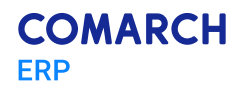

|             |                      | Comarch DM                          | 5 2023.0.0 | [Firma ABC] A | DMIN | _ 🗆 × |
|-------------|----------------------|-------------------------------------|------------|---------------|------|-------|
|             | Raporty i dashboardy | ~                                   |            |               |      |       |
|             |                      | (sPrint*) Historia zmian dokumentu  |            |               |      |       |
|             |                      | (sPrint*) Pocztowa książka nadawcza |            |               |      |       |
| 1           |                      | (sPrint) Wiadomości email           |            |               |      |       |
|             |                      |                                     |            |               |      |       |
|             |                      |                                     |            |               |      |       |
| ≞           |                      |                                     |            |               |      |       |
| [cc]        |                      |                                     |            |               |      |       |
| <i>1</i> 85 |                      |                                     |            |               |      |       |
| ø           |                      |                                     |            |               |      |       |
| ۵           |                      |                                     |            |               |      |       |
| 1           |                      |                                     |            |               |      |       |
| *           |                      |                                     |            |               |      |       |
| 20          |                      |                                     |            |               |      |       |
| -           |                      |                                     |            |               |      |       |

Rys 14. Widok listy wywoływanej w ramach zakładki "Raporty i dashboardy" – widoczne są predefiniowane wydruki sPrint oraz wydruk sPrint dodany przez użytkownika

#### 1.1.4 Import i eksport punktów konfiguracyjnych ACD

W wersji 2023 nastąpiły zmiany dotyczące punktów ACD.

Wprowadzono możliwość:

- wyeksportowania do pliku utworzonego i skonfigurowanego punktu ACD
- importu punktu ACD z pliku (zgodność wersji jest sprawdzana podczas importowania)
  - importu uprawnień do punktu ACD

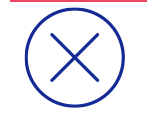

Uwaga: Import uprawnień dostępny jest wyłącznie w jednospółkowym trybie pracy Comarch DMS.

- eksportu punktu ACD w formie zapisanego wzorca
- importu punktu ACD w formie zapisanego wzorca

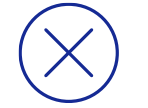

**Uwaga:** Export i import uprawnień są dostępne tylko dla użytkownika o uprawnieniach administratora.

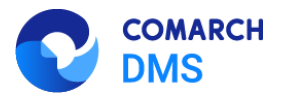

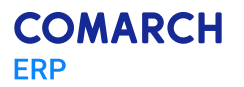

#### 1.1.4.1 Import punktu ACD

Od wersji 2023.0 użytkownik może importować punkty ACD. w tym celu w ramach zakładki [Automatyczne generowanie dokumentów] dodano ikonę [Importuj].

|               | Comarch DMS 2023.0.0                                                                                                    | [Firma ABC] ADMIN 🗕 🗆 🗙                                                                                                    |
|---------------|----------------------------------------------------------------------------------------------------|----------------------------------------------------------------------------------------------------|
| â             | Automatyczne generowanie dokumentów<br>Punkt konfiguracyjny Punkt 1 🔹 🕂 🔊 🗊 💷                                                                                                    | Dokumenty Tylko wypełnione 🔹 Generuj                                                                                                    |
| 0<br>***      | (a) (b) (b) (c)     (c)     (c                                                                                                    | Image: Wildow Decision     Image: Image: Image |
|               | Spreadmen:<br>COMARCH S.A. Br FS-1/20 (KNT/02<br>Una Pweb 19<br>34490 Kniew<br>34590 Kniew<br>34500 Kniew<br>34500 Kniew<br>34500 Kniew | Przeprocesowane: 4 Numer dokumentu EE 1/20/2011/02 Konstantu COMARCIJ CRÓNA AKCYINA E-                                                                                                    |
| ***<br>2      | Stress: 1 z 1           Pinto-ić ita konio           Nolywa:           ALOZA           ALOZA           Ljesse 11/5           99-400 Warzawa           NP: 753/14164                                                                                                    | FS-1/20/KN1/02, KURUARERI: CUMARCELSPOEKA ANCENIA, PO                                                                                                    |
| <b>☆</b><br>∭ | Zaméwienia:<br>2.p. KadPKWNU PCN Ileió7.m. Cena Whatwić VAT                                                                                                    |                                                                                                    |
| *             | Data uthorzenia : 13-04-2023       Numer dokumentu (String1)       Data wystawienia (Data_wystawienia)       Suma netto (netto)       FS-1/20/KNT/02       2020-02-03       Suma netto (netto)                                                                                                    |                                                                                                    |
|               | Suma brutto (brutto)                                                                                                    |                                                                                                    |

Rys 15. Okno "Automatyczne generowanie dokumentów" z zaznaczoną ikoną "Importuj"

Kiedy użytkownik naciśnie przycisk w ramach którego można:

[Importuj], zostaje otwarte okno "Import punktu konfiguracyjnego",

 Wybrać z listy dostępnej w polu "Z wzorca" wzorzec punktu konfiguracyjnego ACD do zaimportowania (wzorce to punkty konfiguracyjne wyeksportowane jako wzorce przez użytkowników albo predefiniowana konfiguracja punktu ACD (\*) Faktura VAT)

lub

Wybrać punkt konfiguracyjny ACD zapisany w formie pliku na dysku, zaznaczając opcję "Z pliku"

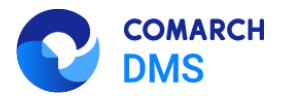

Otwórz

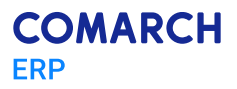

|                | Import punktu konfigur | acyjnego       |
|----------------|------------------------|----------------|
| Z wzorca       |                        |                |
| ○ Z pliku      |                        | Otwórz p       |
| 🗌 Importuj zde | finiowane uprawnienia  |                |
|                |                        | Zapisz Zamknij |

Rys 16. Okno "Import punktu konfiguracyjnego" dla trybu jednofirmowego

|            | Import punktu konfiguracyjnego | × |
|------------|--------------------------------|---|
| • Z wzorca | ~ ·                            |   |
| ○ Z pliku  | Otwórz plik                    |   |
|            |                                |   |
|            | Zapisz Zamknij                 |   |

Rys 17. Okno "Import punktu konfiguracyjnego" dla trybu wielofirmowego

Jeżeli wybrano wzorzec punktu konfiguracyjnego ACD, wówczas należy kliknąć przycisk Zapisz [Zapisz], aby wzorzec został zaimportowany.

Jeśli natomiast wybrano opcję "Z pliku", wówczas należy kliknąć w znajdujący się obok link Otwórz plik [Otwórz plik]. Zostanie wówczas otwarte okno systemowe, w którym trzeba wybrać odpowiedni plik. Po naciśnięciu przycisku

[Otwórz] okno systemowe zostaje zamknięte, a w oknie importu punktu konfiguracyjnego widoczna jest

ścieżka do wybranego pliku. Aby zaimportować wybrany punkt konfiguracyjny, należy kliknąć przycisk [Zapisz].

Zapisz

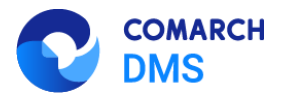

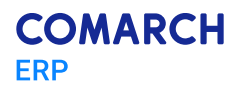

|                             | Import punktu konfiguracyjnego | × |
|-----------------------------|--------------------------------|---|
| ○ Z wzorca                  | ~                              |   |
| <ul> <li>Z pliku</li> </ul> | Otwórz plik                    |   |
| 🗌 Importuj zdefini          | owane uprawnienia              |   |
|                             | Zapisz Zamknij                 |   |

Rys 18. Wybór opcji zaimportowania punktu konfiguracyjnego ACD z pliku w trybie jednofirmowym

|            | Import punktu konfiguracyjnego | × |
|------------|--------------------------------|---|
| ○ Z wzorca | ~                              |   |
| I z pliku  | Otwórz plik                    |   |
|            |                                |   |
|            | Zapisz Zamknij                 |   |
|            |                                |   |

Rys 19. Wybór opcji zaimportowania punktu konfiguracyjnego ACD z pliku w trybie wielofirmowym

Jeśli użytkownik zaznaczy checkbox Importuj zdefiniowane uprawnienia [Importuj zdefiniowane uprawnienia], wówczas uprawnienia, które zostały zapisane w oryginalnym punkcie konfiguracyjnym, będą dodane do zaimportowanego punktu. Istnieje możliwość importu uprawnień zarówno dla punktów importowanych ze wzorca, jak również dla punktów importowanych z pliku.

Po wyborze punktu konfiguracyjnego ze wzorca lub z pliku otwarte zostaje okno edycji konfiguracji punktu ACD, otwarte na zakładce "Ogólne".

Konieczne jest, aby:

- W polu " Nazwa punktu" wpisać wybraną przez użytkownika nazwę punktu konfiguracyjnego
- W polu "Typ obiegu" wybrać jeden z dostępnych typów obiegu

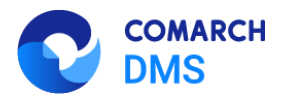

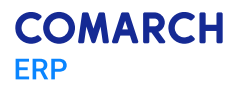

| ~   |
|-----|
| ~   |
|     |
| ~   |
| ~   |
|     |
|     |
|     |
|     |
|     |
|     |
|     |
| nij |
|     |

Rys 20. Okno edycji punktu konfiguracyjnego, otwarte po kliknięciu przycisku "Importuj"

Zapytania służące do mapowania kontrolek i pochodzące z oryginalnego obiegu, które znajdują się na zakładce "Kontrolki":

- są automatycznie dopasowane do kontrolek na nowym typie obiegu tylko, jeżeli identyfikatory GUID tych kontrolek są zgodne.
- nie są automatycznie dopasowane do kontrolek na nowym typie obiegu, jeżeli identyfikatory GUID tych kontrolek nie są zgodne - w tym przypadku konieczne jest dopasowanie ręczne dostępnych kontrolek danego typu z listy z danym zapytaniem albo napisanie nowego zapytania.

Aby dopasować daną kontrolkę do danego zapytania należy kliknąć w przycisk Wybierz [Wybierz] znajdujący się obok typu kontrolki, a następnie wybrać kontrolkę danego typu z listy.

Jeśli dane mapowanie nie jest potrzebne, można usunąć zapytanie, klikając na ikonkę kosza obok danej pozycji – wówczas takie mapowanie nie nastąpi.

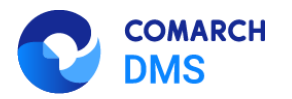

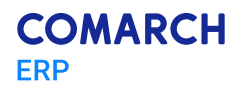

| Punk                                                                                                    | t konfiguracyjny 💷 🗆 🗙                                                                                                    |
|----------------------------------------------------------------------------------------------------|----------------------------------------------------------------------------------------------------|
| Punk<br>Tryb współpracy Ogólne Lista <b>Kontrolki</b> Uprawnienia<br>Wybierz [Tekst]<br>Wybierz [Załącznik]<br>Data wystawienia (Data_wystawienia) | t konfiguracyjny < X<br>t konfiguracyjny X<br>t Select OCD_IssueDate<br>2 from do.OC_Documents<br>3 where OCD_ID=@Id1@<br>1<br>1<br>1<br>1<br>1<br>1<br>1<br>1<br>1<br>1<br>1<br>1<br>1                                                                |
| Data zakupu (Data_zakupu)<br>Data otrzymania (Data_otrzymania)<br>Termin płatności (Termin_platnosci)                                              | Test zapytania SQL<br>Składnia:<br>SELECT datetime<br>datetime - data<br>Przykład:<br>BEGIN TRY<br>select paymentDate from tabela<br>where Id = @Id1@<br>END TRY<br>BEGIN CATCH<br>DECLARE @ErrorMessaqe varchar(max) = 'W zapytaniu<br>Zapisz Zamknij |

Rys 21. Wybór kontrolki, na którą mają zostać zmapowane dane zgodnie z danym zapytaniem w ramach importowanego obiegu

#### 1.1.4.2 Eksport punktu ACD

Od wersji 2023.0 użytkownik może eksportować punkty ACD. w tym celu w ramach zakładki [Automatyczne generowanie dokumentów] w oknie "Punkt konfiguracyjny", otwartym podczas dodawania lub edycji punktu

konfiguracyjnego, dodano ikonę (Eksport].

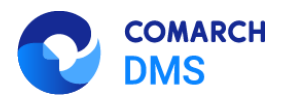

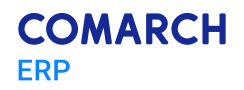

|      | Comarch DMS 2023.0.0                                                                                                    | ADMIN _ 🗆 ×           |
|------|----------------------------------------------------------------------------------------------------|-----------------------|
|      | Automatyczne generowanie dokumentów                                                                                                    |                       |
| â    | Punkt konfiguracyjny Skany z kontrolki załącznik 🔹 🕂 🕼 🗊 🕕                                                                                                    |                       |
| പ    | Punkt konfiguracyjny 💷 🗆 🗙                                                                                                    |                       |
| •••• | Punkt konfigu Tryb współpracy Ogólne Kontrolki                                                                                                    | p w definicji punktu. |
| ≞    | Tryb współpracy Współpraca z Comarch OCR (przesyłanie skanów z kontrolki załącznik na dokumencie DI 💙                                                                                                    |                       |
|      |                                                                                                    |                       |
| *    |                                                                                                    |                       |
| C    |                                                                                                    |                       |
|      |                                                                                                    |                       |
| m    | Na dokumencie Comarch DMS, w kontrolce typu załącznik użytkownik wskazuje plik, który jest przekazywany do usługi<br>Comarch OCD Wnilić oz zasiouwne w koleteri basie Comarch DME i oz podstwie konfiguracji w wsty wskujatane w |                       |
| *    | connect CCR. vrytinki są zapasywane w rokanieg bazie Contarch DWS i na podstawie konitiguracji punktu wyswietane w kontrolikach karty obiegu.                                                                                    |                       |
| 20   | Zapisz Zamknij                                                                                                    |                       |
|      |                                                                                                    |                       |

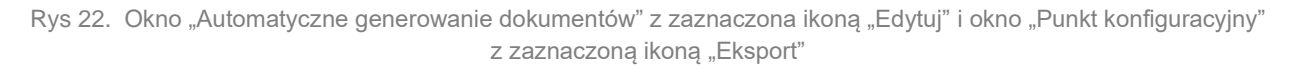

Kiedy użytkownik naciśnie przycisk

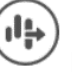

[Eksport], zostaje otwarte okno z dwiema opcjami do wyboru:

- Jako wzorzec po wybraniu tej opcji możliwy jest zapis punktu ACD jako wzorzec, dostępny w oknie otwartym po kliknięciu ikony "Import" na zakładce "Automatyczne generowanie dokumentów"
- Do pliku po wybraniu tej opcji możliwy jest zapis punktu konfiguracyjnego ACD do pliku na dysk

|                                  | Zapisz punkt konfiguracyjny | × |
|----------------------------------|-----------------------------|---|
| <ul> <li>Jako wzorzec</li> </ul> | Skany z kontrolki załącznik |   |
| ○ Do pliku                       | Zapisz do pliku             |   |
|                                  | Zaniez Zanskuji             |   |
|                                  | Zapisz Zamknij              |   |

Rys 23. Wybór zapisu punktu konfiguracyjnego ACD jako wzorzec

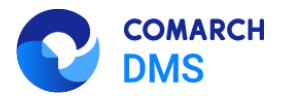

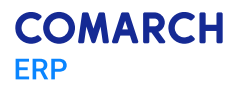

|                | Zapisz punkt konfiguracyjny | × |
|----------------|-----------------------------|---|
| O Jako wzorzec |                             |   |
| ◉ Do pliku     | Zapisz do pliku             |   |
|                | Zapisz Zamknij              |   |

Rys 24. Wybór zapisu punktu konfiguracyjnego ACD do pliku

[Zapisz].

| Aby dekencé ekonortu pupktu ACD pelety klikneć przyciek | Zapisz |
|---------------------------------------------------------|--------|
| ADY UDKOHAC EKSPORU PURKU AGD HAIEZY KIKHAC PIZYCISK    |        |

#### 1.1.5 Wprowadzenie kolorów oraz ikony warunku na schemacie obiegu

W wersji 2023.0 na definicji typu obiegu udostępniono funkcjonalność kolorowania etapów na diagramie obiegu, zależnie od wybranego etapu oraz funkcjonalność, która wskazuje na diagramie takie etapy, dla których określono warunki przekazania.

Etapy, które zostały połączone z etapem, na który kliknął operator (etap wyjściowy) są zaznaczone określonymi kolorami. Dodane zostały również oznaczenia początkowego i końcowego etapu za pomocą ciemnych ramek.

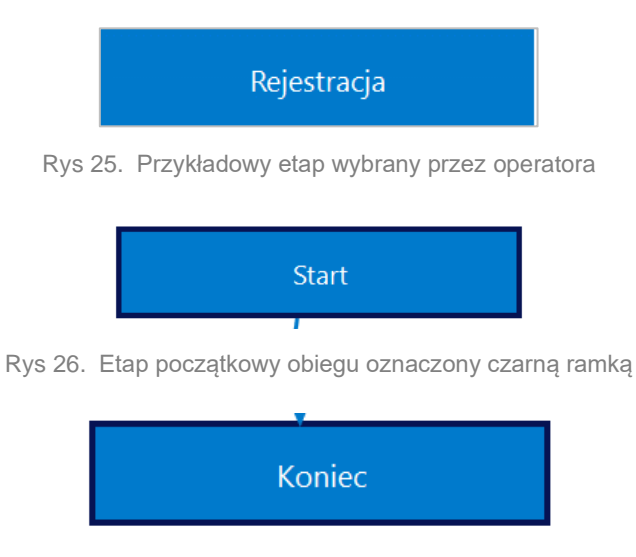

Rys 27. Etap końcowy obiegu oznaczony czarną ramką

Etapy poprzedzające etap wybrany przez operatora są oznaczane fioletową barwą, zaś etapy, które mogą wystąpić bezpośrednio po etapie, który został wybrany na schemacie – zieloną.

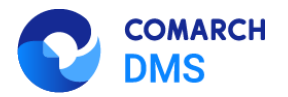

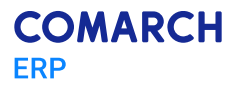

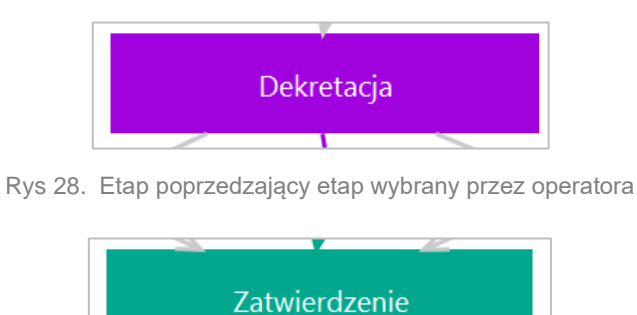

Rys 29. Etap występujący bezpośrednio po etapie, który wybrano na schemacie

Dodane zostało także oznaczenie za pomocą ikony etapu, na którym znajduje się warunek przekazania dokumentu do dalszego etapu. Po przesunięciu myszką na daną ikonę warunku wyświetlone zostają warunki przekazania dokumentu do danego etapu. Po kliknięciu na ikonę warunku na schemacie obiegu użytkownik może edytować warunek.

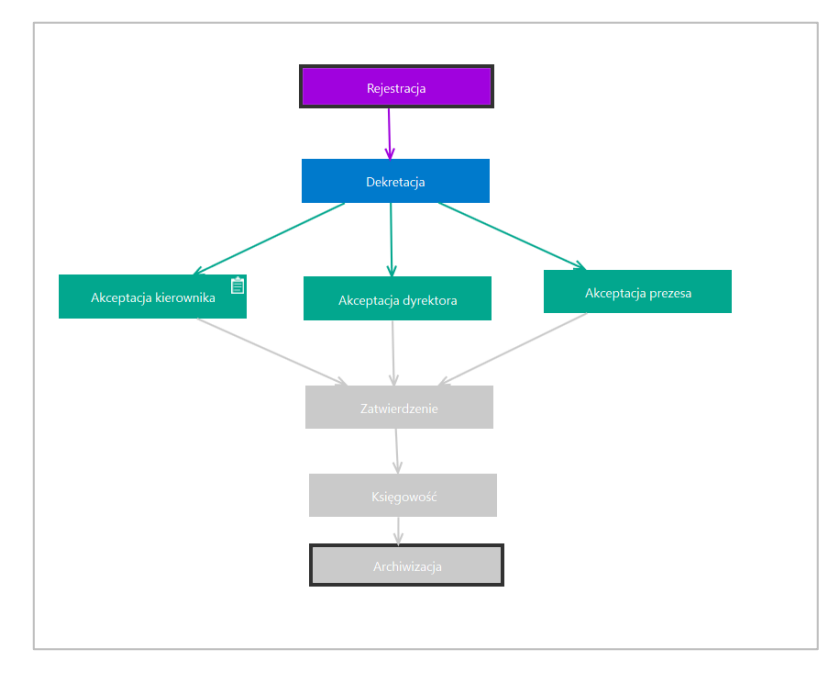

Rys 30. Etapy i strzałki oznaczone różnymi kolorami, jeśli użytkownik kliknął na schemacie na etap "Dekretacja"

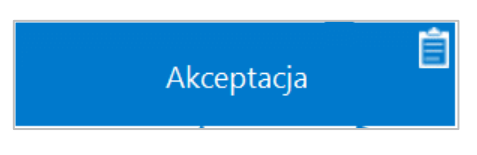

Rys 31. Etap z widoczną ikoną warunku

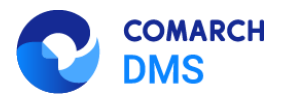

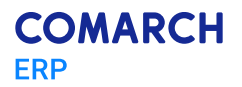

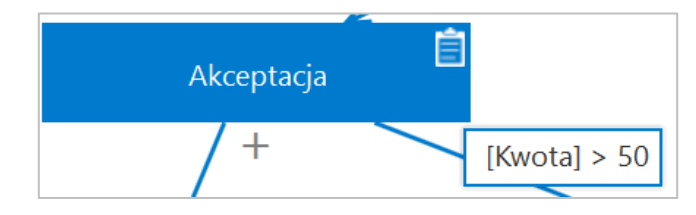

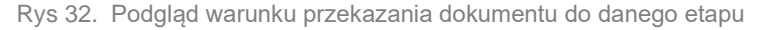

#### 1.1.6 Zmiany w oknie importu typów obiegów

W wersji 2023.0.0 wprowadzono zmiany na formularzu importu typu obiegu, dostępnym na zakładce [][Definicje

obiegów dokumentów] po naciśnięciu przycisku 🍽 [Importuj] - w ramach okna "Import typu obiegu":

- Przesunięto pola "Nazwa typu obiegu" i "Prefiks" do górnej części okna
- Przeniesiono checkbox "Prezentuj predefiniowane typy obiegu" pod pole "Wybierz"
- Przeniesiono checkbox "Importuj zdefiniowane uprawnienia" do dolnej części okna
- Usunięto checkbox "Import typu obiegu z pliku"
- Usunięto pole "Wzorzec",

Wprowadzono dwie nowe opcje:

- Z bazy danych
- Z pliku

#### Opcja "Z bazy danych"

Jeżeli użytkownik zaznaczy opcję "Z bazy danych", wówczas należy:

- W polu "Nazwa typu obiegu" uzupełnić nazwę typu obiegu, wpisując zapisaną nazwę wzorca, a w polu "Prefiks" uzupełnić 4 pierwsze znaki z nazwy typu obiegu
- Jeśli importowany jest predefiniowany typ obiegu, wówczas po wyborze danego typu obiegu następuje automatyczne uzupełnienie pól "Nazwa typu obiegu" i "Prefix" według nazwy predefiniowanego typu obiegu z pominięciem przy wpisywaniu oznaczenia: (\*) i (nazwy systemu Comarch ERP, którego dotyczy predefiniowany typ obiegu).
- W przypadku importu typu obiegu ze wzorca użytkownika również następuje automatyczne uzupełnienie pól "Nazwa typu obiegu" i "Prefix" według nazwy wzorca.
- Dokonać wyboru:
  - zaznaczyć opcję "Prezentuj predefiniowane typy obiegu" wówczas wyświetlana jest lista zarówno predefiniowanych typów obiegu, jak i zapisanych wzorców użytkownika

lub

 pozostawić opcję "Prezentuj predefiniowane typy obiegu" odznaczoną – wówczas wyświetlana jest jedynie lista zapisanych wzorców użytkownika. w ramach predefiniowanych typów obiegów dostępne są typy obiegów wspólne dla wszystkich trybów pracy Comarch DMS, a także przykłady typów obiegów przeznaczonych jedynie dla Comarch DMS we współpracy z Comarch ERP XL, Comarch ERP Optima lub pracującego w trybie Lite

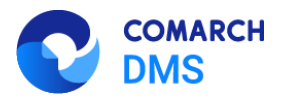

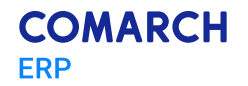

 wybrać odpowiedni typ obiegu z listy - w przypadku wyboru z listy predefiniowanego typu obiegu w dolnej części okna wyświetlane jest pole "Opis", w którym znajduje się opis danego typu obiegu.

|                                                                                                    | Import typu obiegu                                                                                                    |                                                                                                    |
|----------------------------------------------------------------------------------------------------|----------------------------------------------------------------------------------------------------|----------------------------------------------------------------------------------------------------|
| Nazwa typu obiegu                                                                                                    |                                                                                                    | Prefix                                                                                                    |
| Faktura VAT + Opis analityczny                                                                                                    |                                                                                                    | FAKT                                                                                                    |
| I bazy danych                                                                                                    | ⊖ Z pliku                                                                                                    |                                                                                                    |
| (*) (Optima) Faktura VAT +                                                                                                    | Opis analityczny                                                                                                    | ~                                                                                                    |
| Opis                                                                                                    | Prezentuj                                                                                                    | j predefiniowane typy obiegu 🗹                                                                                          |
| Przykład prezentuje proces rejest<br>rejestru VAT w Comarch ERP Opti<br>przeniesienia go na wygenerowar                              | racji dokumentu Faktury VAT wraz<br>ma z możliwością uzupełnienia op<br>ny dokument.                                                             | z z wygenerowaniem go do<br>pisu analitycznego i                                                                        |
| Dokument przechodzi przez etap<br>Pracownicy odpowiedzialni za po<br>min. są to data wpływu dokumen<br>do którego ma być wygenerowar | y: Rejestracji, Akceptacji, bądź Od<br>szczególne etapy uzupełniają forr<br>tu, wystawienia i zakupu, dane do<br>ny dokument oraz dane dotyczące | Irzucenia oraz Księgowości.<br>mularz niezbędnymi danymi<br>tyczące kontrahenta, rejestru,<br>e pozycji faktury i opisu |
| Importuj zdefiniowane uprav                                                                                                    | wnienia                                                                                                    | Zapisz Zamknij                                                                                                    |

Rys 33. Przykładowy opis predefiniowanego typu obiegu

Zaznaczyć opcję "Importuj zdefiniowane uprawnienia" (jeśli opcja jest dostępna i jeśli użytkownik chce dokonać importu uprawnień)

Kliknąć przycisk Zapisz [Zapisz]

Wtedy nowy typ obiegu zostaje dodany na drzewie typów obiegów

Opcja "Z bazy danych" jest domyślnie zaznaczona w ramach okna "Import typu obiegu".

| I                                 | mport typu obiegu        |               |
|-----------------------------------|--------------------------|---------------|
| Nazwa typu obiegu                 | Pi                       | efix          |
| I bazy danych                     | ○ Z pliku                |               |
|                                   |                          | ~             |
|                                   | Prezentuj predefiniowane | typy obiegu 🗌 |
|                                   |                          |               |
|                                   |                          |               |
|                                   |                          |               |
|                                   |                          |               |
| Importuj zdefiniowane uprawnienia | Zapisz                   | Zamknij       |

Rys 34. Okno "Import typu obiegu" z domyślnie zaznaczoną opcją " Z bazy danych"

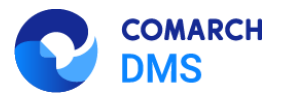

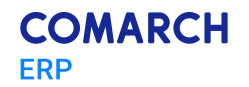

#### Opcja " Z pliku"

Jeżeli użytkownik zaznaczy opcję "Z pliku", wówczas może zaimportować typ obiegu z pliku \*.workflow, który jest zapisany na dysku. Poniżej opcji "Z pliku" wyświetlony zostaje przycisk "Wybierz plik", w który należy kliknąć.

|                              | Import typu obiegu |                |
|------------------------------|--------------------|----------------|
| Nazwa typu obiegu            |                    | Prefix         |
| ○ Z bazy danych              | ● Z pliku          |                |
|                              | Wybierz plik       |                |
|                              |                    |                |
|                              |                    |                |
|                              |                    |                |
|                              |                    |                |
|                              |                    |                |
|                              |                    |                |
| Importuj zdefiniowane uprawn | iienia             | Zapisz Zamknij |

Rys 35. Okno "Import typu obiegu" po zaznaczeniu opcji "Z pliku"

Po kliknięciu w przycisk 'Wybierz plik' otwiera się okno systemowe, w którym należy dokonać wyboru pliku własnego typu obiegu znajdującego się na dysku, podobnie jak miało to miejsce dotychczas.

Po wyborze pliku, a następnie przycisku "Otwórz" użytkownik powraca do okna "Import typu obiegu", gdzie pod przyciskiem "Wybierz plik" widoczna jest etykieta "Wybrany plik" wraz ze ścieżką do wybranego pliku z typem obiegu.

|                              | Import typu obiegu          |        |
|------------------------------|-----------------------------|--------|
| Nazwa typu obiegu            |                             | Prefix |
| Projekt                      |                             | PROJ   |
| ○ Z bazy danych              | <ul> <li>Z pliku</li> </ul> |        |
|                              | Wybierz plik                |        |
| Wybrany plik:                |                             |        |
| C:\Users\AS\Desktop\Projekt. | workflow                    |        |
|                              |                             |        |
|                              |                             |        |
|                              |                             |        |
|                              |                             |        |
|                              |                             |        |
|                              |                             |        |

Rys 36. Okno "Import typu obiegu" po wyborze pliku z dysku

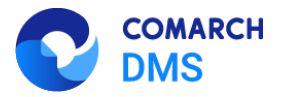

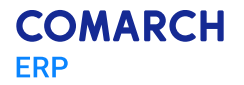

Aby zaimportować typ obiegu musi następnie:

W polu "Nazwa typu obiegu" uzupełnić nazwę typu obiegu, a w polu "Prefiks" uzupełnić prefiks typu obiegu. Po wyborze pliku z typem obiegu do zaimportowania pola "Nazwa typu obiegu" i "Prefix" zostają automatycznie wypełnione według nazwy pliku. Nazwę i prefix można edytować.

Zaznaczyć opcję "Importuj zdefiniowane uprawnienia" (jeśli opcja jest dostępna i jeśli użytkownik chce dokonać importu uprawnień)

Kliknąć przycisk Zapisz [Zapisz]

Wtedy nowy typ obiegu zostaje dodany na drzewie typów obiegów.

#### 1.1.7 Podpisy elektroniczne dla plików w formacie PDF

W wersji 2023.0.0 została wprowadzona funkcjonalność elektronicznego podpisywania dokumentów w formacie PDF. w aktualnej wersji możliwość podpisania dokumentu jest dostępna wyłącznie w aplikacji stacjonarnej Comarch DMS. W wersji 2023.0.0 w ustawieniach kontrolki typu załącznik na zakładce "Ogólne" został dodany checkbox "Podpisy

elektroniczne PDF". Przycisk 🔎 służący do podpisu elektronicznego dokumentu jest dostępny tylko wtedy, kiedy checkbox został zaznaczony.

| Załącznik                              |              |
|----------------------------------------|--------------|
| ogólne archiwa                         |              |
| Nazwa wyświetlana                      | Załącznik    |
| Nazwa (identyfikator)                  | Zalacznik    |
| Podpisy elektroniczne PDF              | $\checkmark$ |
| Prezentuj na całej szerokości          |              |
| Ustaw kontrolkę na początku<br>wiersza |              |
| Wersjonowanie pliku                    | Nie 🗸        |
|                                        |              |

Rys 37. Konfiguracja kontrolki typu Załącznik, zakładka Ogólne – checkbox "Podpisy elektroniczne PDF"

Po zaznaczeniu checkboxa i zapisaniu zmian na karcie obiegu dokumentu obok linku załącznika znajduje się przycisk

퇸 , po którego naciśnięciu zostaje wyświetlona formatka, w ramach użytkownik dokonuje wyboru certyfikatu.

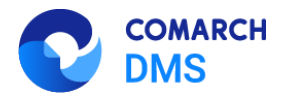

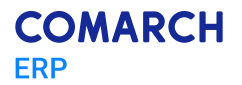

|   |       | PRO1/2/4/2023                   | $( \in )$ |             |                   | •                       |
|---|-------|---------------------------------|-----------|-------------|-------------------|-------------------------|
|   | menty | Spółka : Firma ABC              |           |             | Data              | utworzenia : 04-04-2023 |
| 1 | Doku  | Karta obiegu                    |           |             |                   | ^                       |
|   |       | Załącznik       Document_2023-0 | ℓ 🗎 亩     | Załącznik 2 | ura FZ_5_2021 🛛 🖻 |                         |
|   |       | Załącznik 3                     | を 田 亩     | Kwota       |                   | A<br>V                  |

Rys 38. Ikona certyfikatu widoczna obok załączników w formacie PDF w aplikacji desktop

| Zabezpiecz                         | Zabezpieczenia Windows X                                                            |               |  |  |  |  |  |  |
|------------------------------------|-------------------------------------------------------------------------------------|---------------|--|--|--|--|--|--|
| Test Ce                            | Test Certificate Select                                                             |               |  |  |  |  |  |  |
| Select a co<br>that certif         | Select a certificate from the following list to get information on that certificate |               |  |  |  |  |  |  |
|                                    | Anna Ror                                                                            |               |  |  |  |  |  |  |
| <u>ا = "</u> ا                     | Wystawca: COMARCH                                                                   |               |  |  |  |  |  |  |
|                                    | Ważny od: 20.10.2021 c                                                              | lo 20.10.2023 |  |  |  |  |  |  |
|                                    | Kliknij tutaj, aby wyświetlić właściwości<br>certyfikatu                            |               |  |  |  |  |  |  |
| Więcej op                          | cji                                                                                 |               |  |  |  |  |  |  |
| ***                                | Anna Ror<br>Wystawca: COMARCH<br>Ważny od: 20.10.2021 do 20.10.2023                 |               |  |  |  |  |  |  |
|                                    | Anna Ror                                                                            |               |  |  |  |  |  |  |
|                                    | Wystawca: COMARCH                                                                   |               |  |  |  |  |  |  |
| Ważny od: 20.10.2021 do 20.10.2023 |                                                                                     |               |  |  |  |  |  |  |
|                                    | ОК                                                                                  | Anuluj        |  |  |  |  |  |  |
|                                    |                                                                                     |               |  |  |  |  |  |  |

Rys 39. Formatka wyboru certyfikatu

| Kiedy użytkownik naciśnie                               | ОК                                         | [Ok], a            | następnie p | orzy próbie | zapisu | dokumen | tu wpisze v | v ramach |
|---------------------------------------------------------|--------------------------------------------|--------------------|-------------|-------------|--------|---------|-------------|----------|
| wyświetlanego okienka pra<br>podpisany za pomocą certyl | awidłowe hasło i k<br>fikatu elektroniczne | kliknie na<br>ego. | przycisk    | ОК          | [Ok],  | wówczas | dokument    | zostanie |

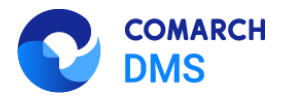

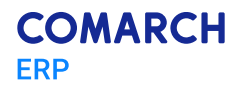

| Dane zostaną podpisane przy użyciu Twojego prywatnego kluc $	imes$ |                                        |                              |  |  |  |  |
|--------------------------------------------------------------------|----------------------------------------|------------------------------|--|--|--|--|
| A                                                                  | Aplikacja żąda dostępu do e            | lementu chronionego.         |  |  |  |  |
| H                                                                  | łasło dla:<br>Ślucz prywatny CryptoAPI | <b> </b><br>Zapamiętaj hasło |  |  |  |  |
|                                                                    | OK                                     | Anuluj Szczegóły             |  |  |  |  |

Rys 40. Okno, w ramach którego należy wpisać hasło do certyfikatu

Kiedy certyfikat został wybrany i nastąpiło uwierzytelnienie (użytkownik wpisał poprawne hasło do certyfikatu) obok

ikony załącznika w aplikacji desktop pojawia się symbol 📮 oznaczający, że dany dokument został podpisany.

|     |       | PRO1/1/4/2023                        |              | <b>T</b>                     |
|-----|-------|--------------------------------------|--------------|------------------------------|
| â   | nenty | Spółka : Firma ABC                   |              | Data utworzenia : 04-04-2023 |
| ٥   | Dokur | Załącznik<br>[205] 12Faktura FZ_5_20 | Załącznik 2  | 23- 🖻 🗎 💼                    |
| ••• |       | €<br>Załącznik 3                     | (+)<br>Kwota |                              |
|     |       | FZ_5_2022_2023-0                     |              | <b>•</b>                     |

Rys 41. Załączniki dodane do dokumentu - załącznik PDF w kontrolce "Załącznik 2" został podpisany elektronicznie

Symbol <sup>III</sup> informujący o podpisie elektronicznym danego dokumentu jest widoczny w aplikacji web, jeżeli taki podpis został przedtem złożony w aplikacji desktop.

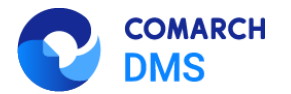

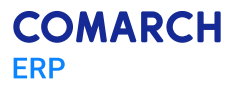

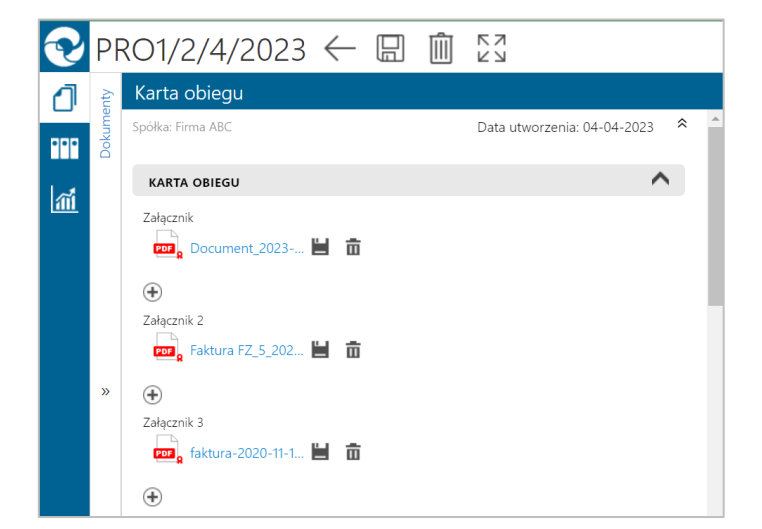

Rys 42. Dokumenty podpisane elektronicznie wyświetlane z oznaczeniem w ramach aplikacji web

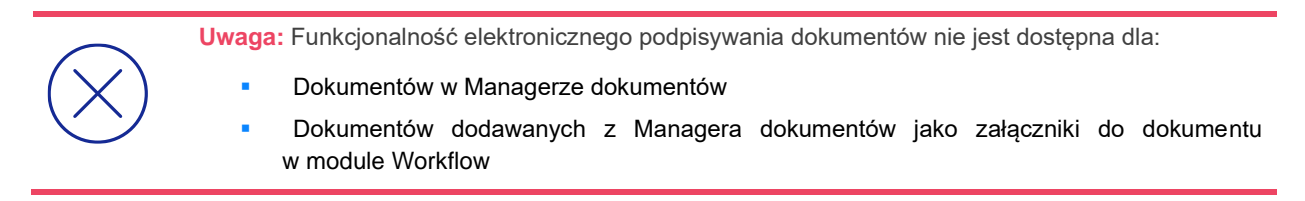

Jeżeli dokument został podpisany elektronicznie w Comarch DMS, wówczas na podglądzie dokumentu widoczny jest graficzny podpis cyfrowy, na ostatniej stronie, na końcu dokumentu.

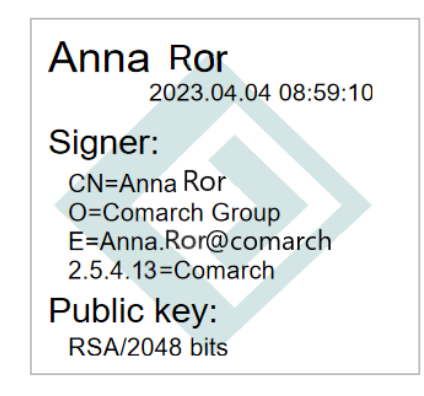

Rys 43. Przykładowy graficzny podpis cyfrowy widoczny na podglądzie załącznika

#### 1.1.8 Comarch DMS Lite

W wersji 2023.0.0 wprowadzono nowy tryb działania systemu Comarch DMS - Comarch DMS Lite.

Comarch DMS Lite funkcjonuje analogicznie do dotychczasowego Comarch DMS, ale występują w nim pewne ograniczenia.

Różnice występujące w Comarch DMS Lite:

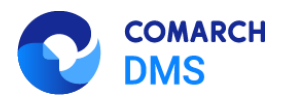

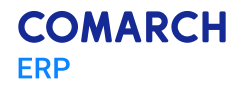

- Możliwe jest utworzenie maksymalnie 2 obiegów dokumentów
- Dodawanie oraz importowanie dokumentów jest zablokowane, jeżeli na liście obiegów dokumentów znajdują się już 2 obiegi
- Możliwe jest utworzenie maksymalnie 50 kontrolek w ramach każdego z obiegów dokumentów
- Dodawanie kontrolek jest zablokowane w ramach danego obiegu dokumentów, jeżeli dodano ich już 50 do tego obiegu

Nie jest możliwe zalogowanie się do Comarch DMS Lite, jeśli:

Liczba obiegów dokumentów w systemie jest większa od dwóch

i/albo

Na którymś z obiegów lub na obydwóch obiegach dokumentów dodano więcej niż po 50 kontrolek

Comarch DMS Lite domyślnie współpracuje z Comarch ERP Optima, dlatego w systemie dostępne są kontrolki elektroniczne, które korzystają z formatek Comarch ERP Optima

Za pracę systemu Comarch DMS w trybie Lite odpowiada wartość "Lite", którą należy wprowadzić w kluczu WorkMode w pliku web.config

Aby korzystać z wersji Comarch DMS Lite, należy posiadać nową licencję

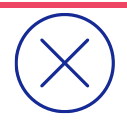

Uwaga: w trybie pracy Comarch DMS Lite nie jest dostępna praca z modułem Repozytorium.

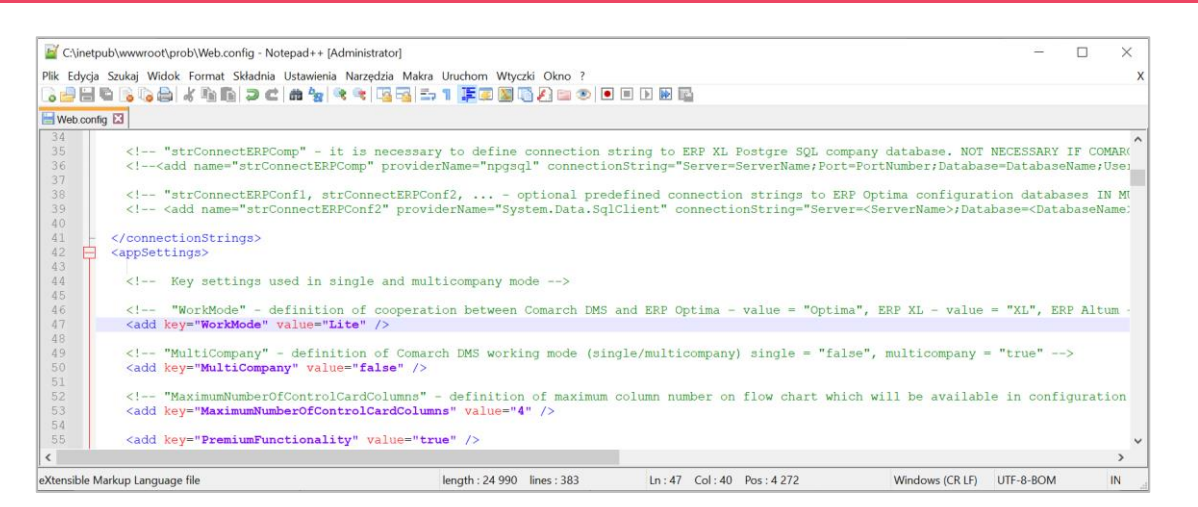

Rys 44. Plik web.config z wartością "Lite" wprowadzoną w ramach klucza "WorkMode"

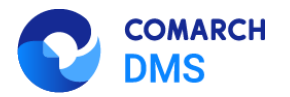

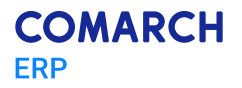

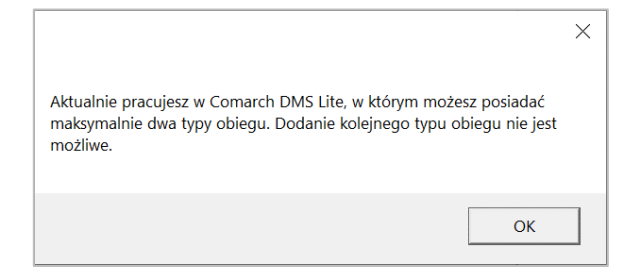

Rys 45. Komunikat wyświetlany przy próbie dodania trzeciego typu obiegu w ramach Comarch DMS Lite

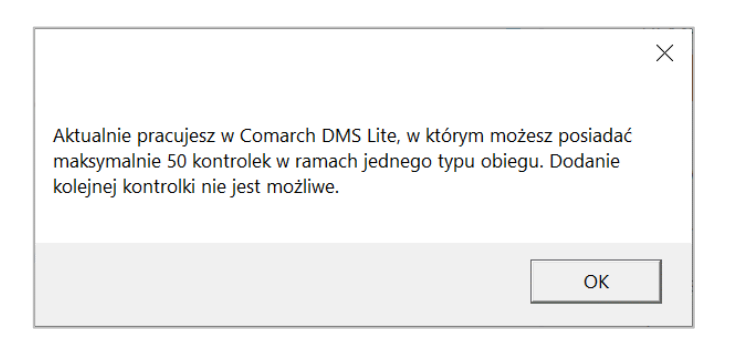

Rys 46. Komunikat wyświetlany przy próbie dodania pięćdziesiątej pierwszej kontrolki w ramach Comarch DMS Lite

#### 1.1.9 Zmiany w zakładce "Automatyczne generowanie dokumentów"

W wersji 2023.0.0 w ramach zakładki [Automatyczne generowanie dokumentów] wprowadzono następujące zmiany:

## 1.1.9.1 Punkt konfiguracyjny ACD "Współpraca z Comarch OCR (generowanie dokumentów do Repozytorium)"

W wersji 2023.0 dodany został nowy typ punktu ACD o nazwie *Współpraca z Comarch OCR (generowanie dokumentów do Repozytorium)*. Umożliwia on przesyłanie dokumentów do Comarch DMS Repozytorium oraz przeprocesowanie ich przez usługę Comarch OCR. w ramach tego typu możliwe jest utworzenie wielu punktów konfiguracyjnych, podobnie jak ma to miejsce w przypadku innych typów punktów ACD.

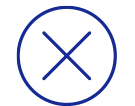

**Uwaga:** Typ punktu konfiguracyjnego "Współpraca z Comarch OCR (generowanie dokumentów do Repozytorium)" nie jest dostępny, jeśli w pliku web.config klucz WorkMode="Lite" (Comarch DMS pracuje w trybie Lite)

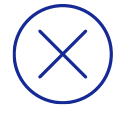

**Uwaga:** Typ punktu konfiguracyjnego "Współpraca z Comarch OCR (generowanie dokumentów do Repozytorium)" jest dostępny tylko jeśli została włączona współpraca z modułem Repozytorium, czyli gdy w pliku web.config klucz UseRepository="True".

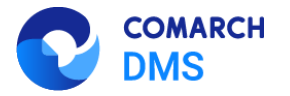

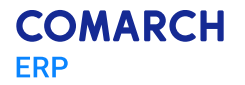

Wprowadzono także funkcjonalność wyszukiwania dokumentu, który jest dostępny w module Repozytorium po przetworzeniu przez usługę Comarch OCR w punkcie ACD po treści, która znajduje się na tym dokumencie. w ramach punktu ACD *Współpraca z Comarch OCR (generowanie dokumentów do Repozytorium)* możliwe jest także wprowadzenie zapytań, które pozwolą na zmapowanie wartości z OCR z bazy SQL na atrybuty na dokumencie w Comarch DMS Repozytorium.

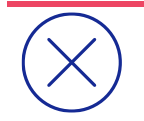

**Uwaga:** w konfiguracji punktu ACD typu "Współpraca z Comarch OCR (generowanie dokumentów do Repozytorium)" zakładka Kontrolki została zastąpiona zakładką Atrybuty.

W ramach punktu ACD *Współpraca z Comarch OCR (generowanie dokumentów do Repozytorium)* wprowadzono checkbox *Wyszukiwanie w treści plików w module Repozytorium.* Po zaznaczeniu checkboxa możliwe jest wprowadzenie tekstu w całości z przeskanowanego i przeprocesowanego przez OCR dokumentu do bazy MongoDB.

|                 |        |       |              | Punkt          | konfiguracyjny   |                |          |        | _ = = : |
|-----------------|--------|-------|--------------|----------------|------------------|----------------|----------|--------|---------|
| Tryb współpracy | Ogólne | Lista | Atrybuty     | Uprawnienia    |                  |                |          |        |         |
| Tryb współpracy |        | Ws    | półpraca z C | omarch OCR (ge | nerowanie dokume | entów do Repoz | ytorium) |        | ~       |
|                 |        |       |              |                |                  |                |          |        |         |
|                 |        |       |              |                |                  |                |          |        |         |
|                 |        |       |              |                |                  |                |          |        |         |
|                 |        |       |              |                |                  |                |          |        |         |
|                 |        |       |              |                |                  |                |          |        |         |
|                 |        |       |              |                |                  |                |          |        |         |
|                 |        |       |              |                |                  |                |          |        |         |
|                 |        |       |              |                |                  |                |          |        |         |
|                 |        |       |              |                |                  |                |          |        |         |
|                 |        |       |              |                |                  |                |          |        |         |
|                 |        |       |              |                |                  |                |          |        |         |
|                 |        |       |              |                |                  |                |          |        |         |
|                 |        |       |              |                |                  |                |          |        |         |
|                 |        |       |              |                |                  |                |          |        |         |
|                 |        |       |              |                |                  |                |          |        |         |
|                 |        |       |              |                |                  |                |          |        |         |
|                 |        |       |              |                |                  |                |          | Zapisz | Zamknij |
|                 |        |       |              |                |                  |                |          |        |         |

Rys 47. Punkt ACD typu "Współpraca z Comarch OCR (generowanie dokumentów do Repozytorium)", zakładka "Tryb współpracy"

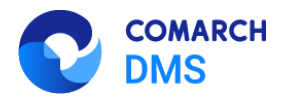

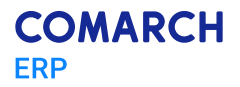

|                                          | Punkt konfiguracyjny | _ 🗆 ×          |
|------------------------------------------|----------------------|----------------|
| Tryb współpracy <b>Ogólne</b> Lista At   | ybuty Uprawnienia    |                |
| Nazwa punktu                             |                      |                |
| Typ dokumentu                            |                      | ~              |
| Lokalizacja                              |                      | ~              |
| Wyszukiwanie w treści plików w module Re | pozytorium 🔽         |                |
|                                          |                      |                |
|                                          |                      |                |
|                                          |                      |                |
|                                          |                      |                |
|                                          |                      |                |
|                                          |                      |                |
|                                          |                      |                |
|                                          |                      |                |
|                                          |                      | Zapisz Zamknij |

Rys 48. Punkt ACD typu "Współpraca z Comarch OCR (generowanie dokumentów do Repozytorium)", zakładka "Ogólne"

|                                                                                                    | Punkt konfiguracyjny | _ = ×              |
|----------------------------------------------------------------------------------------------------|----------------------|--------------------|
| Tryb współpracy Ogólne Lista Atrybuty                                                                                   | Uprawnienia          |                    |
| Tryb współpracy Ogólne Lista Atrybuty<br>Czy został zatwierdzony<br>Data wystawienia<br>Data sprzedaży<br>Numer faktury | Uprawnienia          | Test zapytania SQL |
|                                                                                                    |                      | Zapisz Zamknij     |

Rys 49. Punkt ACD typu "Współpraca z Comarch OCR (generowanie dokumentów do Repozytorium)", zakładka "Atrybuty"– przykładowa lista atrybutów dostępnych dla danego typu dokumentu w module Repozytorium

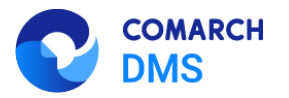

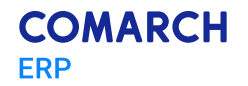

### 1.1.9.2 Wprowadzenie zmiennej dynamicznej w zakładce "Lista" w punktach konfiguracyjnych ACD

W wersji 2023.0.0 na zakładce "Lista" dla wartości OCW\_APDId została dodana dynamiczna zmienna @PointId@.

Wprowadzenie zmiennej dynamicznej powoduje, że użytkownik nie musi samodzielnie wprowadzać w ramach zapytania numeru ID punktu ACD lub jego nazwy, jak do tej pory. w związku z tą zmianą zmodyfikowano również wzorzec zapytania do zakładki "Lista" – nowy wzorzec przedstawiono na ilustracji poniżej.

| Tryb współpracy Ogólne Lista Kontrolki Uprawnienia                                                                                                    |                     |
|----------------------------------------------------------------------------------------------------|---------------------|
| <pre>1 DEGIN TRY<br/>2 select OCD ID, NULL, OCD Number + ', Kontrahent: ' + OCD ContractorName + ', Forma platności: ' + OCD_PaymentType fi<br/>3 left join do.DC_KontRAPProcess on OCD_ID = OCW_DocumentID /*tabela przeprocesowanych dokumentów */<br/>4 join do.DC_KontRAPpictionary on OCW_APDId+APO_ID<br/>5 where CotL_Status = 2<br/>6 and OCW_APDId =@PointId@ zmienna dynamiczna<br/>7and OCK_OperatorID=@IdOperatorDMS@ /*dodatkowy warunek, aby na liście operator widział dokumenty przeprocesowane j<br/>8 ND TRY<br/>9 BEGIN CATCH<br/>10 DECLARE_@ErrorNessage varchar(max) = 'W zapytaniu wystąpił błąd: ' + ERROR_MESSAGE();<br/>11 THROW Sout, @ErrorNessage ,1;<br/>12 END CATCH<br/>13</pre> | rom do.OC_Documents |
| Składnia:<br>SELECT int, int, varchar(100)<br>int ID1, ID2 - identyfikatory dokumentu (skanu)<br>varchar - nazwa<br>Przykład:<br>BEGIN TRY<br>select cast (I da s bigint), 0, number from dbo.Documents<br>left join dbo.DF_WorkAPProcess on Id = APW_DocumentID1 tabela przeprocesowanych dokumentów<br>where APW_DocumentID1 is null<br>warunek dla bazy SaldeoSMART<br>and company_program_id = '@SaldeoCompany@' AND queue_user = '@SaldeoLogin@'<br>END TRY<br>BEGIN CATCH                                                                                                    | Test zapytania SQL  |
|                                                                                                    | Zapisz Zamknij      |

Rys 50. Punkt konfiguracyjny typu "Współpraca z Comarch OCR", zakładka "Lista" – zapytanie ze zmienną dynamiczną @PointId@

#### 1.1.10 Możliwość zmiany nazwy spółki Comarch ERP Optima

W wersji 2023.0.0. w trybie wielofirmowym w ramach zakładki [Ustawienia], na zakładce "Połączenia z ERP" po wyborze w polu " System ERP" opcji "Optima":

Zmieniono nazwę pola "Nazwa spółki" na "Nazwa spółki (baza)

Dodano pole "Nazwa wyświetlana"

Pole "Nazwa wyświetlana" pozwala na ukrycie nazwy spółek Comarch DMS Optima w oknie logowania do Comarch DMS. Jeżeli pole zostało uzupełnione, wówczas wprowadzona nazwa będzie widoczna przy logowaniu do Comarch DMS.

Nazwa wprowadzona w polu "Nazwa wyświetlana" jest widoczna jedynie w oknie logowania do Comarch DMS oraz na zakładce Struktura organizacyjna.

Wypełnienie pola "Nazwa wyświetlana" nie jest konieczne – jeśli pole pozostanie puste, w oknie logowania widoczna będzie nazwa wprowadzona w polu "Nazwa spółki (baza)".

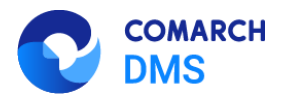

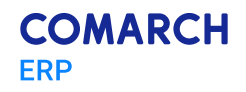

|             | Comarch DN                                                          | 1S 2023.0.0                  | [Firma ABC] Administrator 🗕 🗆 🗙 |
|-------------|---------------------------------------------------------------------|------------------------------|---------------------------------|
|             | Ustawienia                                                          |                              |                                 |
|             | POŁĄCZENIA Z ERP SERWER POCZTOWY EMAIL NARZĘDZIA API PRZECHOWYWANIE | PLIKÓW                       |                                 |
|             |                                                                     |                              |                                 |
| ני          |                                                                     |                              |                                 |
| •••         | ( DS ) Spółka A<br>( Fir2 ) Spółka B                                | System ERP                   | Optima 🗸                        |
|             | (FX) Firma X                                                        | Baza konfiguracyjna          | Zmień                           |
|             |                                                                     | Nazwa spółki (baza)          | Firma2 🗸                        |
| 돈으릴         |                                                                     | Nazwa wyświetlana            | Spółka B                        |
| <i>1</i> 25 |                                                                     | Spółka (skrót)               | Fir2                            |
| B           |                                                                     | Baza firmowa                 | Zmień                           |
|             |                                                                     | Klucz licencyjny             | NBAROZ::5000400487              |
| \$          |                                                                     | Domyślny login operatora ERP | Admin                           |
| 1           |                                                                     | Hasło operatora ERP          |                                 |
| *           |                                                                     | Używaj domeny                |                                 |
| •           |                                                                     | Nazwa domeny                 |                                 |
|             |                                                                     | Grupa                        | ~ ·                             |
|             |                                                                     |                              |                                 |

Rys 51. Zakładka "Połączenia z ERP" – konfiguracja spółki z nowym polem "Nazwa wyświetlana"

Jeśli pole "Nazwa wyświetlana" zostało uzupełnione, wówczas wprowadzona nazwa jest wyświetlana na liście spółek dostępnych w oknie logowania Comarch DMS, ta nazwa jest także wyszukiwana w trybie wyszukiwania nazw spółek w oknie logowania. Jeśli pole "Nazwa wyświetlana" nie zostało uzupełnione, wówczas na liście spółek widoczna jest nazwa, którą wpisano w polu "Nazwa spółki (baza)", według niej także odbywa się wyszukiwanie w trybie wyszukiwania nazw spółek w oknie logowania.

| Spółka<br>Spółka Al v<br>Login<br>Hasło<br>Zmień język Zmień hasł | COMARCH<br>DMS           |               |
|-------------------------------------------------------------------|--------------------------|---------------|
| Spółka Al v<br>Login<br>Hasło<br>Zmień język Zmień hasł           | Spółka                   |               |
| Login<br>Hasło<br>Zmień język Zmień hasł                          | Spółka A                 | ~             |
| Hasło<br>Zmień język<br>Zmień nasł                                | Login                    |               |
| Zmień język Zmień hasł                                            | Hasło                    |               |
| ─ (→                                                              | Zmień język Zmień        | hasło         |
| Zapamiętaj logowanie                                              | 🗌 zapamiętaj logowanie ( | $\rightarrow$ |

Rys 52. Okno logowania z nazwą spółki według nazwy uzupełnionej w polu "Nazwa wyświetlana"

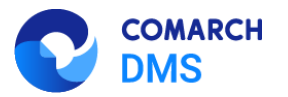

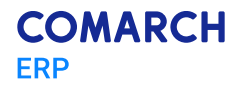

#### 1.1.11 Zmiana nazwy parametru "Login (SaldeoSMART)"

W wersji 2023.0.0 na karcie pracownika na zakładce *Struktura organizacyjna* zmieniono nazwę parametru *Login* (*SaldeoSMART*) na *Parametr* 1. Nie wystąpiły żadne zmiany w działaniu parametru.

|             |                           | Comarch DMS 2023.0.0         | )                   | [Firma ABC] ADMIN 💷 🖛 🛪      |
|-------------|---------------------------|------------------------------|---------------------|------------------------------|
|             | Struktura organizacyjna 🔄 | Spółka Stand 🗸               |                     |                              |
|             | Szukaj 🗙 🌊                | Działy Pracownicy Stanowiska | Pracownik           |                              |
|             | ► Firma SP                | Szukaj 🗙 😰 🗊 🕂               |                     | ۲                            |
| D           |                           | Alicja Kowal (AlicjaKowal)   | OGÓLNE UPRAWNIENIA  | TYPY OBIEGU DANE OSOBOWE API |
| •••         |                           | Anna Malik (AnnaMalik)       | Login Ann           | aMalik                       |
|             |                           | Maciej Mol (MaciejMol)       | Imię i nazwisko Ann | a Malik                      |
|             |                           |                              | Email               |                              |
|             |                           |                              | Hasło Ustaw         | v                            |
| <i>1</i> 21 |                           |                              | Logowanie domenowe  | staw                         |
| C           |                           |                              | Stanowisko Doda     | ij                           |
|             |                           |                              | Zastanuiasu         |                              |
| m           |                           |                              | Data                | 18.04.2023                   |
| *           |                           |                              | Be                  | ez ograniczeń                |
| 20          |                           |                              | Parametr 1          |                              |
| -           |                           | Pokaż archiwalne             |                     |                              |

Rys 53. Parametr 1 na karcie pracownika

#### 1.2 Zmiany funkcjonalne w module Comarch DMS Repozytorium

W Comarch DMS Repozytorium wprowadzono następujące zmiany:

#### 1.2.1 Wyszukiwanie po treści dokumentów przesłanych z punktu ACD typu "Współpraca z Comarch OCR (generowanie dokumentów do Repozytorium)"

Od wersji 2023.0.0 w przypadku dokumentów, które przesłano do modułu Repozytorium przez punkt ACD typu "Współpraca z Comarch OCR (generowanie dokumentów do Repozytorium)", możliwe jest wyszukiwanie ich nie tylko po nazwie, ale także po treści.

w tym celu w module Repozytorium dodano pole "Szukaj też" z checkboxem "w treści plików", które jest wyświetlane pod wyszukiwarką po kliknięciu w pole wyszukiwarki.

Jeżeli operator zaznaczy checkbox, wówczas funkcjonalność wyszukiwania po treści zostanie włączona. Po wpisaniu w wyszukiwarce dowolnego fragmentu tekstu wyszukiwanie odbywa się zarówno w nazwach dokumentów, jak również w ich treści. Checkbox "w treści plików" jest domyślnie odznaczony.

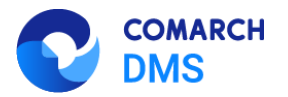

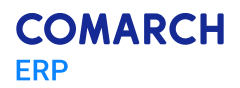

| Ð |                  |                            |                 |                | Ēð         |
|---|------------------|----------------------------|-----------------|----------------|------------|
| ٥ |                  | Repozytorium > Folde       | Nowy folder     | Prześlij       |            |
|   | 🕶 🖻 Repozytorium | FZ                         | ×Q              |                | «          |
|   | 🕨 🔁 Folder A     | Szukaj też                 | ✓ Więcej filtro | ów             | (j)        |
|   | ▶ 🖵 Folder B     | Nazwa 🔶                    | Dodano Wersje   | Typ dokumentu  | $\Diamond$ |
|   | ▶ 🖵 Folder C     | 🗌 💀 226_1_73_FS-3_20_knt 🧿 | 20.04.2 1       | Faktura zakupu | ដំ         |
|   | III Kosz         | D 🛛 226_1_73_FS-3_20_knt 🧿 | 20.04.2 1       | Faktura zakupu |            |
|   | ŝ. Hataniaria    | 🗌 🖻 226_1_73_FS-3_20_knt 🧿 | 20.04.2 1       | Faktura zakupu |            |
|   | र्oु Ustawienia  | 📄 🗧 Checkbox podpisy       | 19.04.2 1       | Nieokreślony   |            |
|   |                  | 🗌 👦 Faktura FZ_5_2021_20 🧿 | 20.04.2 1       | Faktura zakupu |            |
|   |                  | 🗌 📴 Faktura FZ_5_2021_20 💿 | 20.04.2 1       | Faktura zakupu |            |
|   |                  | 🗌 🔤 Faktura1_2022-05-17 🧿  | 20.04.2 1       | Faktura zakupu |            |
| > |                  | llość na stronie: 10 ∨     |                 | 1 2 >          | »          |

Rys 54. Wyszukiwanie dokumentów z zaznaczonym checkboxem "w treści plików"

Obok plików, które przesłano do modułu Repozytorium za pomocą punktu konfiguracyjnego typu "Współpraca z Comarch OCR (generowanie dokumentów do Repozytorium)", znajduje się oznaczenie

| Ð          |                  |                                                  |                |                | Ē        | ð |
|------------|------------------|--------------------------------------------------|----------------|----------------|----------|---|
| đ          |                  | Repozytorium > Folder A                          |                | Nowy folder    | Prześlij | ) |
| ••••       | 🔹 🖻 Repozytorium | Aloza × Q                                        |                |                |          | « |
| 1.<br>Linn | 🕨 🔁 Folder A     | Status: Dowolny 🗸 Data dodania 🗂 Typ Wszystkie 🗸 | Więcej filtrów |                | (        | Ð |
|            | ▶ 🖵 Folder B     | Dodano                                           | Wersje         | Typ dokumentu  | ¢        | > |
|            | › 🖵 Folder C     | 🗌 🖻 226_1_73_F\$-3_20_knt 🧿 20.04.2              | 1              | Faktura zakupu | ٤        | ቴ |
|            | III Kosz         | 20.04.2                                          | 1              | Faktura zakupu |          |   |
|            | 습) Ustawienia    | 🗌 🖻 226_1_73_FS-3_20_knt 🧿 20.04.2               | 1              | Faktura zakupu |          |   |
| >          |                  | Ilość na stronie: 10 🗸                           |                |                | 1        |   |

Rys 55. Wynik wyszukiwania z zaznaczonym checkboxem "w treści plików"

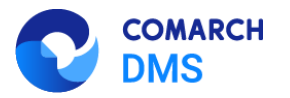

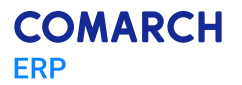

#### 1.2.2 Ujednolicenie oznaczeń dokumentów w module Repozytorium

W wersji 2023.0.0 wprowadzono zmiany w oznaczeniach w Comarch DMS Repozytorium. Oznaczenia uległy ujednoliceniu.

Ikony znajdują się w odrębnej dodatkowej kolumnie bez nazwy, która widoczna jest na prawo od kolumny "Nazwa". Jeżeli użytkownik zmieni kolejność ułożenia kolumn, wówczas kolumna z ikonami znajdzie się analogicznie na prawo od kolumny "Nazwa". Kolumna z ikonami jest widoczna zarówno na liście dokumentów w oknie głównym, jak i w koszu oraz w ramach zakładki "Pliki usunięte po retencji".

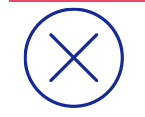

**Uwaga:** Wyłączenie widoczności kolumny z ikonami nie jest możliwe – nie jest ona wyodrębniona w ramach ustawień widoku kolumn.

Kiedy użytkownik przesunie kursor na daną ikonę, wówczas wyświetlana jest informacja dotycząca jej znaczenia.

Oznaczenia dokumentów zarchiwizowanych nie ulega zmianie, choć ikona zostanie przesunięta do nowej kolumny obok kolumny "Nazwa".

W ramach prawego panelu widoczne są oznaczenia, które odpowiadają ikonom na liście dokumentów. Jeżeli danego dokumentu dotyczy więcej niż jedno takie oznaczenie, wówczas wyświetlane są jedno pod drugim.

Ikony i oznaczenia na prawym panelu mogą być widoczne:

Stale:

| Ikona 🤮  | Ζ,   | oznaczenie na prawym panelu     | Plik przetworzony przez OCR | - wyświetlane dla plików, które zostały przetworzo | ne |
|----------|------|---------------------------------|-----------------------------|----------------------------------------------------|----|
| przez OC | CR i | przesłane z modułu Workflow i k | tóre można wyszuł           | ıkiwać według treści                               |    |

Ikona , oznaczenie na prawym panelu <sup>(Plik unieważniony)</sup> - wyświetlane dla plików, które zostały unieważnione za pomocą opcji <sup>(S)</sup> <sup>Unieważnij dokument</sup> [Unieważnij dokument]

Ikona 🤄 , oznaczenie na prawym panelu Plik przywrócony po retencji - wyświetlane dla plików, które zostały

przywrócone z zakładki "Pliki usunięte po retencji" na listę dokumentów za pomocą opcji Przywróć [Przywróć]

Ikona <sup>II</sup>, oznaczenie na prawym panelu <sup>Plik usunięty</sup> - wyświetlane dla plików które zostały usunięte z usługi IBARD Iub z bazy MongoDB, zarówno z poziomu listy dokumentów, jak również z poziomu okna "Zarządzaj wersjami"

Ikona contaczenie na prawym panelu Plik podpisany elektronicznie - wyświetlane dla dokumentów, które zostały podpisane elektronicznie w module Workflow

Czasowo:

Ikona

, oznaczenie na prawym panelu 💾

Plik w trakcie edycji - wyświetlane dla plików, które są aktualnie edytowane

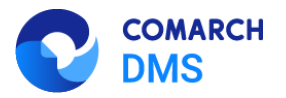

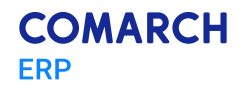

| Ð          |                 |                                      |                 |                |               |        |           |                |          | 6          |
|------------|-----------------|--------------------------------------|-----------------|----------------|---------------|--------|-----------|----------------|----------|------------|
| ٥          |                 | Repozytorium > Folder A              |                 |                |               |        |           | Nowy folder    | Prześlij |            |
| iii<br>Iai | Repozytorium    | Wyszukaj w repozytorium              | Q               |                |               |        |           |                |          | «          |
|            | > 🔁 Folder A    | Status: Dowolny 🗸 Data dodania 🛗     | Typ Wszystkie 🗸 | Więcej filtrów |               |        |           |                |          | <b>(i)</b> |
|            | ▶ 🖵 Folder B    | 🗌 Nazwa 🗢                            |                 | Dodano 💠       | Autor         | Wersje | Rozmiar   | Typ dokumentu  |          | 0          |
|            | › 🖵 Folder C    | FZ_10_2022_2023-01-05_14-55-17-788   | 83              | 18.04.2023     | Administrator | 1      | 80,38 KB  | Faktura zakupu |          | ሔ          |
|            | T Kosz          | 🔲 📕 ikona pdf original               | 0               | 18.04.2023     | Administrator | 3      | 41,25 KB  | Nieokreślony   |          |            |
|            | 201 Hetawiania  | nowy instalator web_artykuł          | 0               | 18.04.2023     | Administrator | 1      | 142,85 KB | Nieokreślony   |          |            |
|            | 1gr Ostawielina | okno certyfikatu original            | 9               | 18.04.2023     | Administrator | 1      | 24,16 KB  | Projekt        |          |            |
|            |                 | Podpisy elektroniczne dla plików w f | $\otimes$       | 17.04.2023     | Administrator | 1      | 277,51 KB | Nieokreślony   |          |            |
|            |                 | 🗋 📄 skrypt2                          | $\otimes$       | 18.04.2023     | Anna Nowa     | 1      | 84,14 KB  | Faktura zakupu |          |            |
|            |                 |                                      |                 |                |               |        |           |                |          |            |
|            |                 |                                      |                 |                |               |        |           |                |          |            |
|            |                 |                                      |                 |                |               |        |           |                |          |            |
|            |                 |                                      |                 |                |               |        |           |                |          |            |
|            |                 |                                      |                 |                |               |        |           |                |          |            |
|            |                 |                                      |                 |                |               |        |           |                |          |            |
|            |                 |                                      |                 |                |               |        |           |                |          |            |
|            |                 |                                      |                 |                |               |        |           |                |          |            |
|            |                 |                                      |                 |                |               |        |           |                |          |            |
| >          |                 | Ilość na stronie: 10 🗸               |                 |                |               |        |           |                | 1        |            |
|            |                 |                                      |                 |                |               |        |           |                |          |            |

Rys 56. Lista dokumentów z widocznymi oznaczeniami

| FZ_10_2022_2023-01-05_14-55-1                                                                         | » okno certyfikatu original                               |
|----------------------------------------------------------------------------------------------------|-----------------------------------------------------------|
| Szczegóły                                                                                             | (i) Szczegóły                                             |
| nformacje                                                                                             |                                                           |
| Dokument PDF zarchiwizowany • 80,38 KB                                                                | Informacje     Dille sesteren sestelinisteren a. 2416 //D |
| Plik unieważniony                                                                                     | Piik granczny zarchiwizowany • 24, 16 KB                  |
| Plik podpisany elektronicznie                                                                         | Plik przywrócony po retencji                              |
| <sup>2</sup> owód unieważnienia                                                                       | Identyfikator dokumentu PRO/                              |
| Dupiikat                                                                                              | Lokalizacja                                               |
| Identyfikator dokumentu FZ/2                                                                          | Repozytorium > Folder A                                   |
| Lokalizacja                                                                                           | Ostatnia 18.04.2023 12:5<br>modyfikacja Administrato      |
| Repozytorium > Folder A                                                                               | Utworzony 18.04.2023 12:4<br>Administrato                 |
| Ostatnia 18.04.2023 12:57<br>modyfikacja Administrator<br>Utworzony 18.04.2023 10:53<br>Administrator | Zakończenie okresu<br>przechowywania 30.04.2023 Edytuj    |
| Liczba wersji 1 Zarządzaj wersjami                                                                    | Liczba wersji 1 Zarządzaj wersjami                        |
| Dostęp do <b>Zarządzaj</b><br>pliku uprawnieniami                                                     | Dostęp do Zarządzaj<br>pliku uprawnieniami                |
|                                                                                                    | AD AD AD AN                                               |

Rys 57. Przykładowe oznaczenia widoczne na prawym panelu

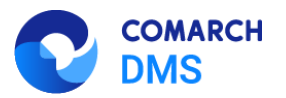

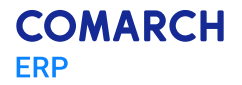

#### 1.3 Zgłoszenia zrealizowane w wersji 2023.0.0

- Rozwiązano problem z kolumną typu Towar w ramach kontrolki typu Dane tabelaryczne w wersji web
- Naprawiono błąd dotyczący braku możliwości zalogowania się do wersji web Comarch DMS, jeśli w ramach hasła użyto polskich znaków diakrytycznych (np. ą, ć, ł)
- Rozwiązano problem z widocznością diagramu etapów po prawej strony karty obiegu w aplikacji web
- Naprawiono błąd polegający na niedziałającym wyszukiwaniu za pomocą znaku % w kontrolce typu Towar w wersji web
- Rozwiązano problem z wyświetlaniem wymiarów analitycznych w kontrolce typu ERP XL na zakładce "Opis analityczny" w aplikacji web
- Naprawiono błąd związany z nadpisywaniem serii wybranej przez użytkownika domyślną serią kontrahenta przy mapowaniu kontrahenta z karty obiegu na kontrolke typu Dokument ERPXL
- Rozwiązano problem z zaczytywaniem dokumentów zawierających rozszerzenie pisane dużymi literami
- Rozwiązano problem dotyczący zapisywania dokumentu po podpięciu dokumentu pod kontrolkę typu Załącznik i uruchomieniu OCR.
- Naprawiono błąd dotyczący znikania wartości z kolumny typu Data i godzina w kontrolce typu Dane tabelaryczne po zapisaniu dokumentu w aplikacji web
- Rozwiązano problem dotyczący przekazania dokumentu do kolejnego etapu w aplikacji web, gdy kontrolka typu Własna akcja jest wymagana

### 2 Zmiany funkcjonalne w wersji 2023.0.1

Aplikacje Comarch DMS w wersji 2023.0.1 współpracują z następującymi Systemami Comarch ERP:

- Comarch ERP XL wersje systemu: 2022.1, 2023.0, 2023.1
- Comarch ERP Optima wersje systemu: 2023.1.1, 2023.2.1, 2023.3.1
- Comarch ERP Altum wersje systemu: 2022.1, 2022.5, 2023.0
- Comarch ERP Enterprise 6.1 DMS Integration APP wersja 26.16
- Comarch ERP Enterprise 6.2 DMS Integration APP wersja 35.5
- Comarch ERP Enterprise 6.3 DMS Integration APP wersja 40.1

#### 2.1 Zmiany funkcjonalne w module Comarch DMS

W Comarch DMS wprowadzono następujące zmiany:

#### 2.1.1 Zmiany w instalatorze Comarch DMS

W wersji 2023.0.1 nastąpiły zmiany w instalatorze Comarch DMS:

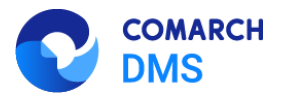

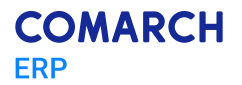

#### 2.1.1.1 Zmiany w oknie "Tryb pracy"

Po przejściu w ramach instalatora Comarch DMS do okna *Tryb pracy* i po zaznaczeniu opcji *Współpraca z Comarch ERP Optima* została dodana opcja *Comarch DMS Lite*, którą należy zaznaczyć, jeśli praca z Comarch DMS ma odbywać się w tym trybie.

| Comarch DMS Instalator                                                                                                    |                                                                               |  |
|----------------------------------------------------------------------------------------------------|-------------------------------------------------------------------------------|--|
| COMARCH<br>DMS                                                                                                    | Tryb pracy                                                                    |  |
| Comarch DMS może pracować jako samodzielna aplikacja (tryb<br>Standalone) lub we współpracy z systemami Comarch ERP Optima oraz<br>Comarch ERP XL.                                     | Wybierz tryb pracy nowej instalacji Comarch DMS:                              |  |
| Współpraca z systemem Comarch ERP Optima umożliwia pobieranie<br>informacji i dowiązywanie dokumentów z systemu.                                                                       | <ul> <li>Współpraca z Comarch ERP Optima</li> <li>Comarch DMS Lite</li> </ul> |  |
| W trybie Comarch DMS Lite możliwe jest korzystanie jedynie z<br>dwóch obiegów dokumentów. Na każdym z obiegów jest możliwe<br>zdefiniowanie maksymalnie 50 kontrolek.                  |                                                                               |  |
| Współpraca z systemem Comarch ERP XL umożliwia import struktury<br>organizacyjnej, pobieranie informacji, dowiązywanie dokumentów z<br>systemu oraz generowanie dokumentów do systemu. | O Współpraca z Comarch ERP XL                                                 |  |
| W trybie Standalone system Comarch DMS pracuje jako samodzielna<br>aplikacja.                                                                                                    | ◯ Standalone                                                                  |  |
| Aby kontynuować, kliknij "Dalej".<br>Aby zakończyć pracę instalatora kliknij "Anuluj".                                                                                                 |                                                                               |  |
|                                                                                                    | < Wstecz Dalej > Anuluj                                                       |  |

Rys 58. Okno "Tryb pracy" z zaznaczoną opcją Comarch DMS Lite

#### 2.1.1.2 Zmiany w oknie "Pula aplikacji"

Od wersji 2023.0.1 nastąpiły zmiany w oknie Pula aplikacji:

w przypadku, jeżeli użytkownik wybrał w ramach okna *Tryb pracy* opcję *Współpraca z Comarch ERP Optima* (bez zaznaczonej opcji *Comarch DMS Lite*), *Współpraca z Comarch ERP XL* lub *Standalone*, wtedy pula aplikacji jest konfigurowana z tożsamością konta wbudowanego ApplicationPoolIdentity.

w przypadku, jeżeli użytkownik wybrał w ramach okna *Tryb pracy* opcję *Comarch DMS Lite*, wówczas konieczna jest zmiana tożsamości puli z ApplicationPoolIdentity na konto niestandardowe. Dla takiego konta niezbędne jest podanie loginu i hasła użytkownika.

### 2.1.1.2.1 Wybór/ dodanie oraz konfiguracja puli, jeśli wybrano instalację Comarch DMS w trybie innym niż Comarch DMS Lite

Jeśli użytkownik dokonuje instalacji Comarch DMS we współpracy z Comarch ERP Optima (bez zaznaczonej opcji Comarch DMS Lite), współpracy z Comarch ERP XL lub Comarch DMS Standalone, wówczas w ramach okna *Pula aplikacji* może:

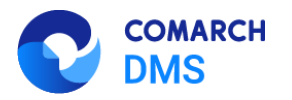

- Wybrać pulę, która już istnieje w systemie
- Utworzyć nową pulę

| C Comarch DMS Instalator ×                                                                |                                                                                                    |  |  |  |
|-------------------------------------------------------------------------------------------|----------------------------------------------------------------------------------------------------|--|--|--|
| COMARCH<br>DMS                                                                            | Pula aplikacji                                                                                                    |  |  |  |
| Wybierz pulę aplikacji z listy dostępnych w IIS lub utwórz nową klikając<br>"Dodaj pulę". | Wybór puli aplikacji:<br>Nazwa puli Dodaj pulę          .NET v2.0         .NET v2.0 Classic         .NET v4.5 Classic         CEE         Cassic .NET AppPool         Comarch DMS         DefaultAppPool         DMS_repository         ePracownik_2         NowaPula         Pula_Lite         Pula1 |  |  |  |
| Aby kontynuować, kliknij "Dalej".<br>Aby zakończyć pracę instalatora kliknij "Anuluj".    | <ul> <li>Wybrana pula spełnia wymagania instalowanej aplikacji.</li> </ul>                                                                                                    |  |  |  |
|                                                                                           | < Wstecz Dalej > Anuluj                                                                                                    |  |  |  |

Rys 59. Wybór puli aplikacji, jeżeli Comarch DMS instalowany jest w innym trybie niż Comarch DMS Lite

## 2.1.1.2.2 Wybór/ dodanie oraz konfiguracja puli, jeśli wybrano instalację Comarch DMS w trybie Comarch DMS Lite

Jeśli użytkownik dokonuje instalacji Comarch DMS w trybie Lite, wówczas konieczne jest, aby pula aplikacji była personifikowana. Z tego powodu zarówno w przypadku wyboru przez użytkownika puli aplikacji, która już istnieje, jak i tworzenia nowej puli aplikacji wymagane jest określenie użytkownika oraz hasła.

Jeżeli użytkownik chce:

 Wybrać pulę, która już istnieje w systemie – wówczas klika na nazwę danej puli na liście pul – jeśli pula spełnia wymagania, w dolnej części okna zostaje wyświetlony napis Wybrana pula spełnia wymagania instalowanej aplikacji, jeśli nie – napis Wybrana pula nie spełnia wymagań instalowanej aplikacji. Po wyborze odpowiedniej puli użytkownik musi uzupełnić pola Login i Hasło użytkownika, w kontekście którego będzie pracowała dana pula aplikacji.

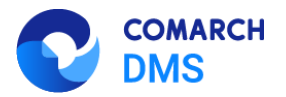

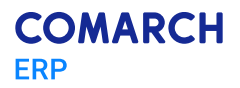

| Comarch DMS Instalator X                                                                                |                                                                                                    |  |  |
|----------------------------------------------------------------------------------------------------|----------------------------------------------------------------------------------------------------|--|--|
| COMARCH<br>DMS                                                                                          | Pula aplikacji                                                                                           |  |  |
| Wybierz pulę aplikacji z listy dostępnych w IIS lub utwórz nową klikając<br>"Dodaj pulę".               | Wybór puli aplikacji:       Nazwa puli     Dodaj pulę       Comarch DMS     ^       DefaultAnpPool     ^ |  |  |
|                                                                                                    | DMS_repsitory<br>ePracownik_2<br>NowaPula<br>Pula1 v                                                     |  |  |
| Personifikacja puli aplikacji wymagana jest do generowania<br>dokumentów do systemu Comarch ERP Optima. | Podaj login i hasło użytkownika, w kontekście którego będzie pracować pula<br>aplikacji:<br>Login:       |  |  |
| Aby kontynuować, kliknij "Dalej".<br>Aby zakończyć pracę instalatora kliknij "Anuluj".                  | Hasło:<br>✓ Wybrana puła spełnia wymagania instalowanej aplikacji.                                       |  |  |
|                                                                                                    | < Wstecz Dalej > Anuluj                                                                                  |  |  |

Rys 60. Wybór istniejącej puli aplikacji, która spełnia wymagania instalowanej aplikacji

Po poprawnym uzupełnieniu pól *Login* i *Hasło* należy kliknąć Dalej > [Dalej], aby przejść do dalszych kroków instalacji.

Utworzyć nową pulę - wówczas wpisuje nazwę nowej puli w polu Nazwa puli i klika przycisk [Dodaj pulę] – wtedy pula pojawia się na liście puli, a w dolnej części okna zostaje wyświetlony napis Wybrana pula spełnia wymagania instalowanej aplikacji. Po dodaniu nowej puli użytkownik musi uzupełnić pola Login i Hasło użytkownika, w kontekście którego będzie pracowała dana pula aplikacji.

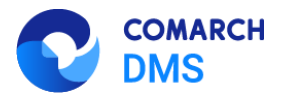

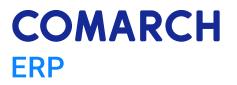

| Comarch DMS Instalator                                                                                  |                                                                                         |  |  |
|----------------------------------------------------------------------------------------------------|-----------------------------------------------------------------------------------------|--|--|
| COMARCH<br>DMS                                                                                          | Pula aplikacji                                                                          |  |  |
| Wybierz pulę aplikacji z listy dostępnych w IIS lub utwórz nową klikając<br>"Dodaj pulę".               | Wybór puli aplikacji:<br>Nazwa puli DefaultAppPool DMS_repository ePracownik_2 NowaPula |  |  |
| Personifikacja puli aplikacji wymagana jest do generowania<br>dokumentów do systemu Comarch ERP Optima. | Pula_Lite<br>Pula1                                                                      |  |  |
| Aby kontynuować, kliknij "Dalej".<br>Aby zakończyć pracę instalatora kliknij "Anuluj".                  | Haslo: 🖉 Wybrana pula spełnia wymagania instalowanej aplikacji.                         |  |  |
|                                                                                                    | < Wstecz Dalej > Anuluj                                                                 |  |  |

Rys 61. Widok okna "Pula aplikacji" po dodaniu nowej puli "Pula\_Lite"

Po poprawnym uzupełnieniu pól *Login* i *Hasło* należy kliknąć Dalej > [Dalej], aby przejść do dalszych kroków instalacji.

| Comarch DMS Instalator                                                                                  | X                                                                                                 |
|----------------------------------------------------------------------------------------------------|---------------------------------------------------------------------------------------------------|
| COMARCH<br>DMS                                                                                          | Pula aplikacji                                                                                    |
| Wybierz pulę aplikacji z listy dostępnych w IIS lub utwórz nową klikając<br>"Dodaj pulę".               | Wybór puli aplikacji:           Nazwa puli         Dodaj pulę                                     |
|                                                                                                    | Comarch DMS<br>DefaultAppPool<br>DMS_repository<br>ePracownik_2<br>NowaPula<br>Pula_Lite<br>Dula1 |
| Personifikacja puli aplikacji wymagana jest do generowania<br>dokumentów do systemu Comarch ERP Optima. | Podaj login i hasło użytkownika, w kontekście którego będzie pracować pula<br>aplikacji:          |
|                                                                                                    | Login: Anna.Nowak                                                                                 |
|                                                                                                    | Hasko:                                                                                            |
| Aby kontynuować, kliknij "Dalej".                                                                       | <ul> <li>Wybrana pula spełnia wymagania instalowanej aplikacji.</li> </ul>                        |
| Aby zakończyć pracę instalatora kliknij "Anuluj".                                                       |                                                                                                   |
|                                                                                                    | < Wstecz Dalej > Anuluj                                                                           |

Rys 62. Okno "Pula aplikacji" po wyborze puli i uzupełnieniu loginu i hasła

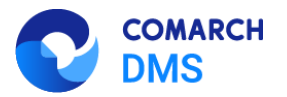

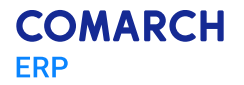

#### 2.1.1.3 Zmiany w oknie "Opcje instalacji"

Od wersji 2023.0.1 jeżeli użytkownik dokonuje instalacji Comarch DMS Lite, wówczas dostępny w ramach okna "Opcje instalacji" parametr *Wersja Premium* jest domyślnie zaznaczony i wyszarzony.

| Comarch DMS Instalator                                                                                                    | ×                                                       |
|----------------------------------------------------------------------------------------------------|---------------------------------------------------------|
| COMARCH O                                                                                                    | pcje instalacji                                         |
|                                                                                                    | Wybierz opcje instalacji:                               |
|                                                                                                    | Domyślny język instalowanej aplikacji: Polski v         |
| Zalecane jest utworzenie osobnej bazy danych dla Comarch DMS. W<br>przeciwnym wypadku, system DMS będzie korzystał z bazy firmowej<br>systemu ERP.                          | Utwórz osobną bazę danych dla Comarch DMS               |
| Zaznaczenie parametru spowoduje aktywowanie opcji wyboru języka<br>na ekranie logowania aplikacji Comarch DMS.                                                              | Opcja zmiany języka na ekranie logowania do Comarch DMS |
| Zaznaczenie parametru wymusi stosowanie przez operatorów Comarch<br>DMS mocnych hasel składających się z min. 8 znaków, wielkich i<br>małych liter oraz znaków specjalnych. | Wymagaj przestrzegania polityki mocnych haseł           |
| Zaznaczenie parametru umozliwia modelowanie procesów w aplikacji<br>Comarch DMS za pomocą kodu w języku C#.                                                                 | ✓ Wersja Premium                                        |
|                                                                                                    |                                                         |
| Aby kontynuować, kliknij "Dalej".                                                                                                    |                                                         |
| Aby zakończyć pracę instalatora kliknij "Anuluj".                                                                                                    |                                                         |
|                                                                                                    | < Wstecz Dalej > Anuluj                                 |

Rys 63. Widok okna "Opcje instalacji" jeśli wybrano instalację Comarch DMS Lite

#### 2.1.1.4 Ustawianie wartości klucza CdnApiVersion

Od wersji 2023.0.1 podczas procesu instalacji następuje uzupełnienie wartości klucza CdnApiVersion.

CdnApiVersion jest związane z konfiguracją Comarch DMS we współpracy z Comarch ERP XL. Numer wersji API XL zazwyczaj odpowiada numerowi wersji Comarch ERP XL, ale w ramach numeracji nie są uwzględniane wydania hotfixowe – przykładowo zarówno wersja XL 2022.2.1 i 2022.2.0 będą korzystać z API w wersji 20222.

Proces ustawiania wersji API nie jest widoczny z poziomu interfejsu instalatora i zachodzi podczas trwania kroku "Instalacja".

### 2.1.1.5 Aktualizacja Comarch DMS, jeśli aplikacja jest zainstalowana bezpośrednio w witrynie

Od wersji 2023.0.1 możliwa jest aktualizacja aplikacji web Comarch DMS za pomocą instalatora w przypadku, jeśli dotychczasowa instalacja była wykonywana ręcznie i aplikacja web jest zainstalowana bezpośrednio w witrynie.

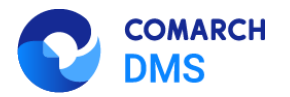

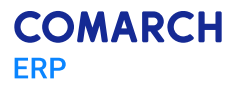

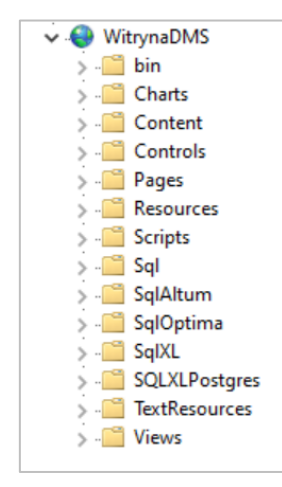

Rys 64. Przykład aplikacji web zainstalowanej bezpośrednio w witrynie

W tym celu w ramach okna Wybór aplikacji webowej w polu Nazwa aplikacji dodano opcję Aplikacja zainstalowana w witrynie.

| Comarch DMS Instalator                                                                 | ×                                                                                     |
|----------------------------------------------------------------------------------------|---------------------------------------------------------------------------------------|
| COMARCH<br>DMS                                                                         | Wybór aplikacji webowej                                                               |
| Wybierz witrynę i aplikację, którą chcesz zaktualizować.                               | Nazwa witryny<br>WitrynaDMS<br>Nazwa aplikacji<br>Aplikacja zainstalowana w witrynie. |
| Aby kontynuować, kilknij "Dalej".<br>Aby zakończyć pracę instalatora kliknij "Anuluj". |                                                                                       |

Rys 65. Wybrana opcja Aplikacja zainstalowana w witrynie

Jeśli użytkownik wybrał opcję *Aplikacja zainstalowana w witrynie*, wówczas aktualizacja plików aplikacji web będzie się odbywać w folderze źródłowym witryny sieci web, który został wskazany w ustawieniach zaawansowanych witryny (Ogólne -> Ścieżka fizyczna).

Po wyborze opcji *Aplikacja zainstalowana w witrynie* i kliknięciu przycisku Dalej > [Dalej] następuje przejście do weryfikacji wielofirmowości i okna *Opcje aktualizacji*.

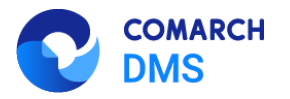

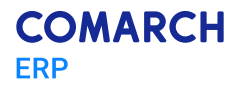

#### 2.1.1.6 Weryfikacja wielofirmowości

Od wersji 2023.0.1 po wyborze aplikacji w oknie *Wybór aplikacji webowej i* kliknięciu przycisku [Dalej] następuje weryfikacja pliku web.config pod względem trybu pracy Comarch DMS. Jeżeli Comarch DMS pracuje w trybie wielofirmowym – w kluczu MultiCompany została ustawiona wartość true - wtedy zostaje przeprowadzona aktualizacja bazy Comarch DMS i zostaje wyświetlony następujący komunikat:

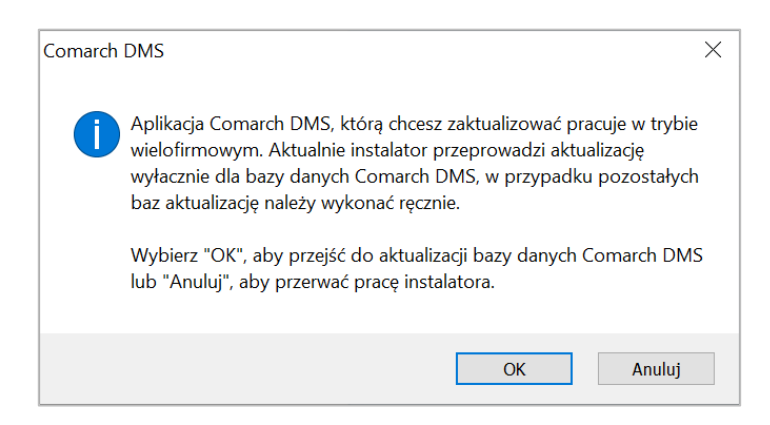

Rys 66. Komunikat wyświetlany podczas aktualizacji aplikacji Comarch DMS pracującej w trybie wielofirmowym

Jeżeli użytkownik naciśnie przycisk:

- Anuluj praca instalatora zostanie zakończona, a aktualizacja przerwana
- Ok zostanie wykonana aktualizacja bazy DMS, a w kluczu MultiCompany zostaje zachowana wartość True

#### 2.1.1.7 Zmiany w oknie "Opcje aktualizacji"

W wersji 2023.0.1 w przypadku aktualizacji aplikacji Comarch DMS we współpracy z Comarch ERP Optima w ramach okna *Opcje aktualizacji* usunięto parametr *Tryb Comarch DMS Lite*.

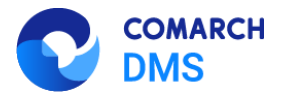

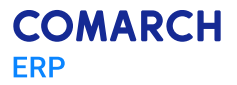

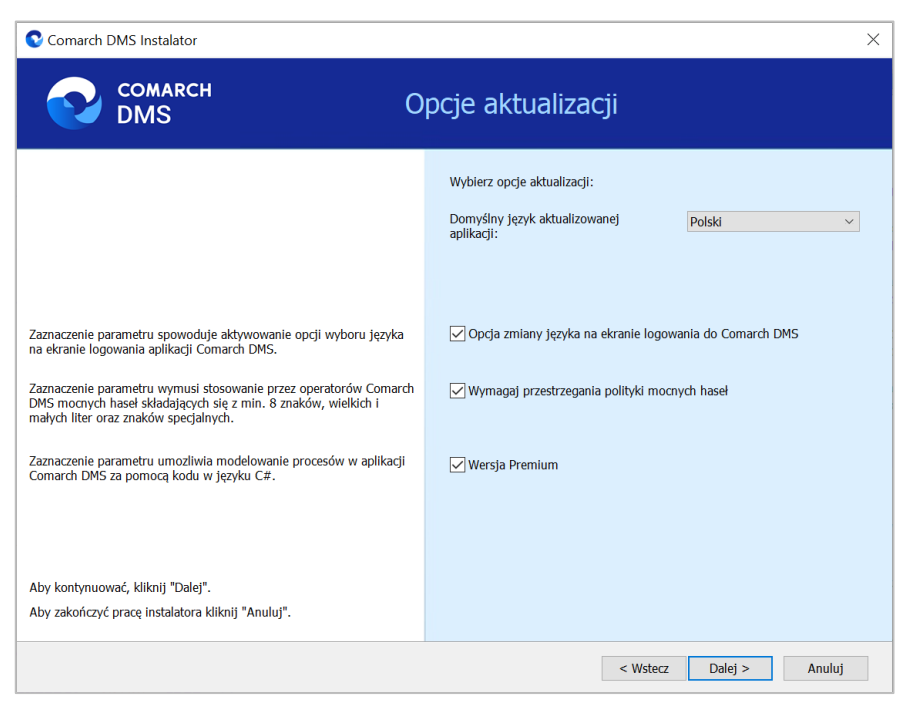

Rys 67. Okno Opcje aktualizacji dla Comarch DMS we współpracy z Comarch ERP Optima

W przypadku aktualizacji aplikacji Comarch DMS Lite okno *Opcje aktualizacji* ma wygląd analogiczny jak w oknie *Opcje instalacji* dla tego trybu – parametr *Wersja Premium* jest zaznaczony i wyszarzony.

| Comarch DMS Instalator                                                                                                    | ×                                                                     |  |  |  |
|----------------------------------------------------------------------------------------------------|-----------------------------------------------------------------------|--|--|--|
| Сомаксн<br>DMS Opcje aktualizacji                                                                                                    |                                                                       |  |  |  |
|                                                                                                    | Wybierz opcje aktualizacji:<br>Domyślny język aktualizowanej Polski v |  |  |  |
| Zaznaczenie parametru spowoduje aktywowanie opcji wyboru języka<br>na ekranie logowania aplikacji Comarch DMS.                                                              | ✓ Opcja zmiany języka na ekranie logowania do Comarch DMS             |  |  |  |
| Zaznaczenie parametru wymusi stosowanie przez operatorów Comarch<br>DMS mocnych haseł składających się z min. 8 znaków, wielkich i<br>małych liter oraz znaków specjalnych. | ☑ Wymagaj przestrzegania polityki mocnych hasel                       |  |  |  |
| Zaznaczenie parametru umozliwia modelowanie procesów w aplikacji<br>Comarch DMS za pomocą kodu w języku C#.                                                                 | ✓ Wersja Premium                                                      |  |  |  |
|                                                                                                    |                                                                       |  |  |  |
| Aby kontynuować, kliknij "Dalej".                                                                                                    |                                                                       |  |  |  |
| Aby zakończyć pracę instalatora kliknij "Anuluj".                                                                                                    |                                                                       |  |  |  |
|                                                                                                    | < Wsterz Dalej > Anuluj                                               |  |  |  |

Rys 68. Okno Opcje aktualizacji dla Comarch DMS w trybie Lite

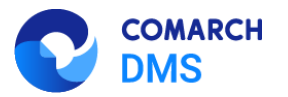

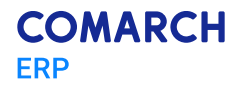

#### 2.1.2 Dodanie komunikatu informującego o braku możliwości pracy z modułem Repozytorium w trybie Lite

W wersji 2023.0.1 dodano komunikaty informujące o braku możliwości pracy z modułem Repozytorium, jeśli Comarch DMS pracuje w trybie Lite.

Jeśli użytkownik w ramach pliku web.config uzupełnił klucze WorkMode i UseRepository w następujący sposób:

<add key="WorkMode" value="Lite" />

<add key="UseRepository" value="true" />

wówczas:

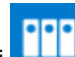

• Po wejściu do zakładki [Repozytorium] w aplikacji desktop zostanie wyświetlony komunikat Aktualnie pracujesz w Comarch DMS w trybie Lite, w którym uruchomienie modułu Repozytorium jest niemożliwe.

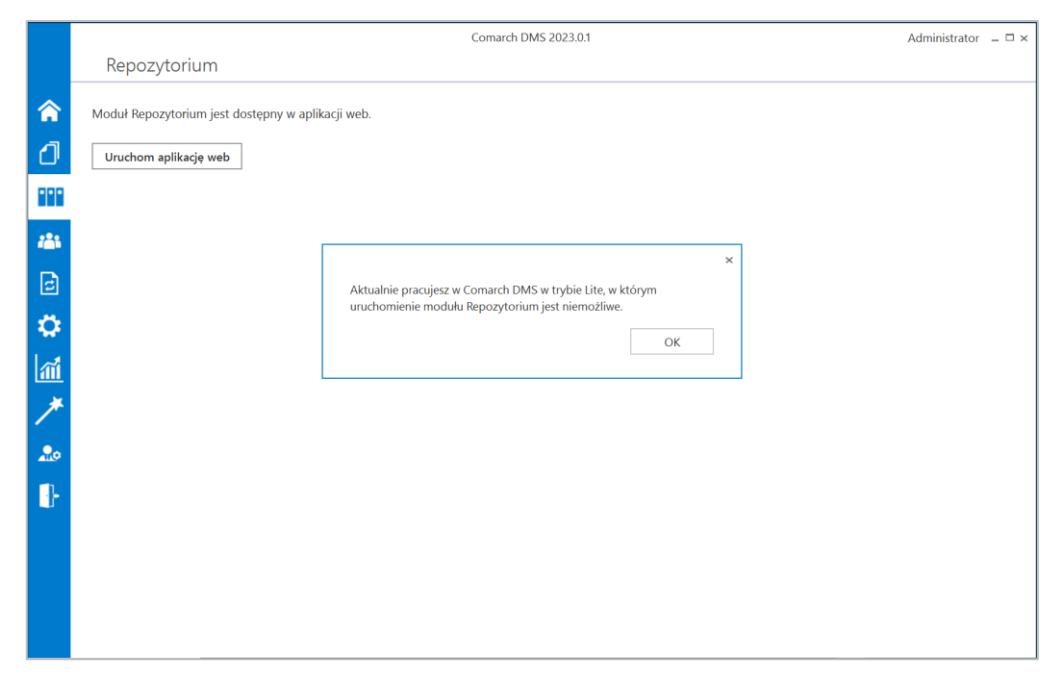

Rys 69. Komunikat wyświetlany po wejściu do zakładki [Repozytorium] w aplikacji desktop

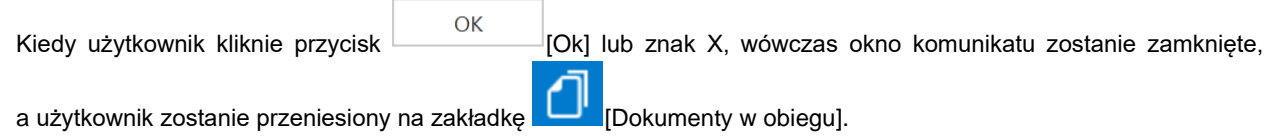

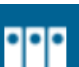

Po kliknięciu na zakładkę **Lebela** [Repozytorium] w aplikacji web również zostanie wyświetlony komunikat *Aktualnie* pracujesz w Comarch DMS w trybie Lite, w którym uruchomienie modułu Repozytorium jest niemożliwe.

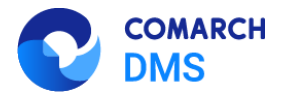

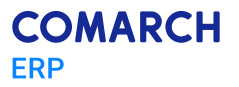

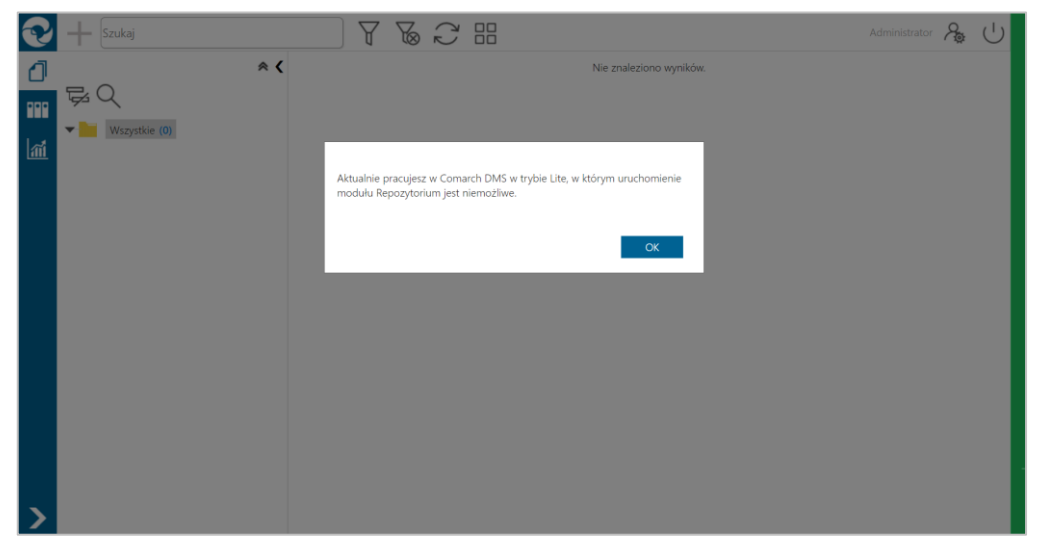

Rys 70. Komunikat wyświetlany po kliknięciu na zakładkę [Repozytorium] w aplikacji web

Kiedy użytkownik kliknie przycisk OK [Ok], wówczas okno komunikatu zostanie zamknięte, a użytkownik zostanie przeniesiony na zakładkę O[Dokumenty].

#### 2.1.3 Dodanie predefiniowanego wzorca punktu ACD

W wersji 2023.0.1 dodano predefiniowany wzorzec punktu ACD, skonfigurowany do pracy z predefiniowanymi typami obiegu dla Comarch DMS we współpracy z Comarch ERP Optima, a szczególnie dla Comarch DMS pracującego w trybie Lite. Predefiniowany punkt ACD współpracuje z predefiniowanymi typami obiegu (\*)(Optima) Faktura VAT oraz (\*)(Optima) Faktura VAT + opis analityczny.

Na zakładce {Lista] znajduje się odpowiednie zapytanie do listy dokumentów.

Na zakładce [Kontrolki] predefiniowanego punktu ACD znajdują się następujące kontrolki wraz z odpowiednimi zakładkami:

- Skan (Zalaczniki) lub Załącznik (Zalaczniki)
- Data wpływu (Datawplywu)
- Data wystawienia (Datawystawienia)
- Data zakupu (Datazakupu)
- Kontrahent(Kontrahent)
- Dane kontrahenta (Danekontrahenta)
- Wartość brutto (Brutto)
- Numer dokumentu (Dokument)
- Waluta (Waluta)
- Numer rachunku bankowego (Numerrachunku\_bankowego)
- Forma płatności (Formaplatnosci)

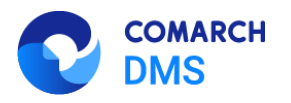

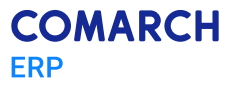

- Termin płatności (Terminplatnosci)
- Wartość netto (Netto)

| Punkt konfiguracyjny 💶 🗖 🗧                                |   |                                                                                                    |  |
|-----------------------------------------------------------|---|----------------------------------------------------------------------------------------------------|--|
| Tryb współpracy Ogólne Lista <b>Kontrolki</b> Uprawnienia |   |                                                                                                    |  |
| Skan (Zalaczniki)                                         | Ē | 1 select OCD_Date<br>2 from do.OC Documents                                                                                                    |  |
| Data wpływu (Datawplywu)                                  | Ō | 3 where OCD_ID=@Id1@                                                                                                    |  |
| Data wystawienia (Datawystawienia)                        | ŵ |                                                                                                    |  |
| Data zakupu (Datazakupu)                                  | 亩 |                                                                                                    |  |
| Kontrahent (Kontrahent)                                   | Ē |                                                                                                    |  |
| Dane kontrahenta (DaneKontrahenta)                        | 亩 |                                                                                                    |  |
| Wartość Brutto (Brutto)                                   | Ē |                                                                                                    |  |
| Numer dokumentu (Dokument)                                | Ē |                                                                                                    |  |
| Waluta (Waluta)                                           | Ē |                                                                                                    |  |
| Numer rachunku bankowego (Numerrachunku_bankowego)        | Ē | Test zapytania SQL                                                                                                    |  |
| Forma płatności (Formaplatnosci)                          | Ē |                                                                                                    |  |
| Termin płatności (Terminplatnosci)                        | Ē | Składnia:<br>SELECT datetime                                                                                                    |  |
| Wartość netto (Netto)                                     | Ē | datetime - data<br>Przykład:                                                                                                    |  |
| Dodaj                                                     |   | BEGIN TRY<br>select paymentDate from tabela<br>where Id = @Id1@<br>END TRY<br>BEGIN CATCH<br>DECLARE @ErrorMessage varchar(max) = 'W zapytaniu |  |
|                                                           |   | Zapisz Zamknij                                                                                                    |  |

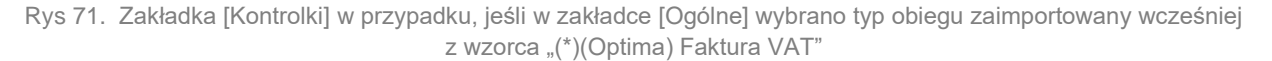

W ramach zapytania SQL dla kontrolki *Kontrahent* należy zmienić frazę *Nazwa\_bazy\_firmowej\_Optima* na nazwę bazy firmowej Comarch ERP Optima. Po zaimportowaniu predefiniowanego punktu ACD okno konfiguracji punktu ACD zostanie otwarte na zakładce [Ogólne] i wyświetlony zostanie komunikat informujący o konieczności uzupełnienia tej informacji. Aby możliwa była edycja definicji punktu ACD, użytkownik musi nacisnąć w ramach komunikatu przycisk

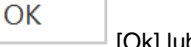

[Ok] lub znak X.

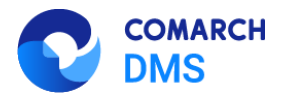

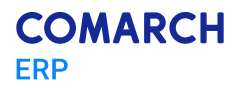

| Punkt konfiguracyjny 🛛 🗕 🗆 |                                  |                                                                                 |                |
|----------------------------|----------------------------------|---------------------------------------------------------------------------------|----------------|
| Tryb współpracy Ogólne     | Lista Kont                       | rolki Uprawnienia                                                               |                |
| Nazwa punktu               |                                  |                                                                                 |                |
| Typ obiegu                 |                                  |                                                                                 | ~              |
| Typ rejestru VAT           |                                  | Zakup                                                                           | ~              |
| Domyślna forma płatności   | Na importo                       | ×                                                                               |                |
| Język dokumentu            | kontrolki <b>K</b><br>Comarch EF | o <b>ntrahent</b> konieczne jest uzupełnienie nazwy bazy firmowej<br>RP Optima. | ~              |
| Rozpoznawanie kodów kres   | Nazwą baz<br>Nazwa baz           | zy firmowej należy zastąpić tekst<br>zv firmowej Ontima.                        | ~              |
|                            |                                  | ОК                                                                              |                |
| L                          |                                  |                                                                                 | -              |
|                            |                                  |                                                                                 |                |
|                            |                                  |                                                                                 |                |
|                            |                                  |                                                                                 |                |
|                            |                                  |                                                                                 |                |
|                            |                                  |                                                                                 | Zapisz Zamknij |

Rys 72. Okno konfiguracji punktu ACD z komunikatem informującym o konieczności uzupełnienia nazwy bazy firmowej Comarch ERP Optima

#### 2.1.4 Komunikaty dotyczące problemów związanych z odczytywaniem i podpisywaniem plików pdf

#### 2.1.4.1 Komunikat wyświetlany przy próbie podpisu elektronicznego, jeśli załącznik w formacie pdf jest zabezpieczony przed odczytem

W wersji 2023.0.1 dodano komunikat, który jest wyświetlany w przypadku, gdy załącznik w formacie pdf jest zabezpieczony przed odczytem i taka informacja przechowywana jest w pliku. Podczas próby wywołania podglądu otwierane jest okno, w którym można wprowadzić hasło do pliku. W przypadku takich plików nie jest możliwe złożenie podpisu elektronicznego, niezależnie od tego, czy hasło zostało wprowadzone. Kiedy użytkownik kliknie na ikonę

podpisu elektronicznego 👘 , wówczas zostanie wyświetlony następujący komunikat:

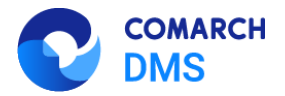

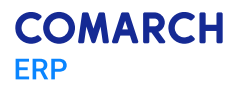

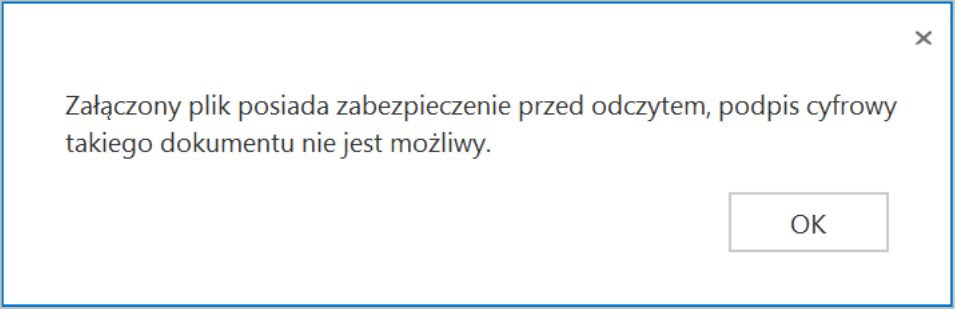

Rys 73. Komunikat informujący o zabezpieczeniu pliku przed odczytem i braku możliwości złożenia podpisu elektronicznego

### 2.1.4.2 Komunikat wyświetlany, jeśli nie można zweryfikować podpisu cyfrowego

W wersji 2023.0.1 dodano komunikat, który jest wyświetlany w przypadku, gdy z nieznanego powodu komponent do podpisu cyfrowego nie może dokonać weryfikacji podpisu na załączniku w formacie pdf. W takim przypadku zostanie wyświetlony następujący komunikat:

|                                                                                                    |                                         | × |
|----------------------------------------------------------------------------------------------------|-----------------------------------------|---|
| Nie można zweryfikować podpisu cyfrowego. Nie udało<br>dokumentu pod kątem posiadania podpisu cyfrowego. S<br>administratorem. | się sprawdzić<br>Skontaktuj się z<br>OK |   |

Rys 74. Komunikat wyświetlany w aplikacji desktop, jeśli nie można zweryfikować podpisu cyfrowego

Komunikat zostaje wyświetlony po tym, jak wyświetlono dokument, do którego został załączony plik, w którym nie powiodła się weryfikacja podpisu elektronicznego.

#### 2.2 Zmiany funkcjonalne w module Comarch DMS Repozytorium

W Comarch DMS Repozytorium wprowadzono następujące zmiany:

#### 2.2.1 Komunikat wyświetlany, jeśli nie można zweryfikować podpisu cyfrowego

W wersji 2023.0.1 dodano ikonę wraz z informacją, która jest wyświetlana w przypadku, gdy z nieznanego powodu komponent do podpisu cyfrowego nie może dokonać weryfikacji podpisu na załączniku w formacie pdf. W takim przypadku w oknie transferu plików obok takiego pliku pojawi się żółta ikona z wykrzyknikiem, a po przesunięciu na nią kursora wyświetlona zostanie informacja *Nie można zweryfikować podpisu cyfrowego*.

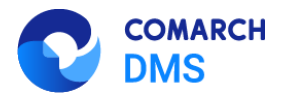

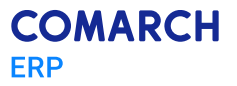

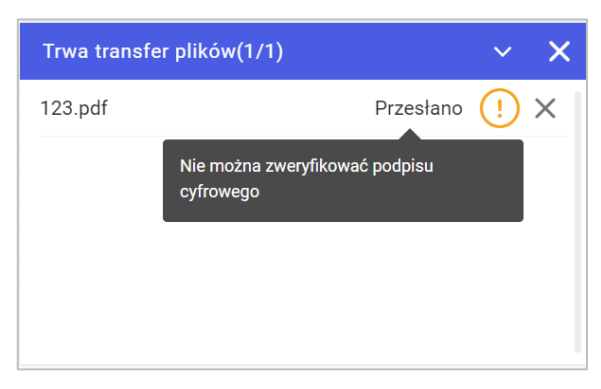

Rys 75. Okno transferu plików, jeśli nie można zweryfikować podpisu cyfrowego

#### 2.3 Zgłoszenia zrealizowane w wersji 2023.0.1

- Rozwiązano problem z brakiem wartości na listach rozwijanych na zakładce Opis Analityczny w kontrolce typu Dokument ERP XL w aplikacji web
- Naprawiono błąd dotyczący importu punktu ACD w aplikacji desktop
- Naprawiono błąd dotyczący braku możliwości wyboru języka francuskiego jako domyślnego języka instalowanej aplikacji Comarch DMS
- Rozwiązano problem z otworzeniem okna do edycji zapytania SQL w aplikacji desktop
- Naprawiono błąd dotyczący uruchamiania aplikacji Comarch DMS w domyślnie wybranym podczas instalacji języku
- Naprawiono błąd dotyczący braku numeru wersji API w web.config po zainstalowaniu Comarch DMS we współpracy z Comarch ERP Optima za pomocą instalatora
- Rozwiązano problem z wyświetlaniem strony startowej Comarch DMS w aplikacji desktop
- Naprawiono błąd dotyczący gubienia mapowań po zaimportowaniu definicji punktu ACD z wzorca w aplikacji desktop
- Naprawiono błąd dotyczący braku widoczności kontrolek w punkcie ACD po zapisaniu punktu, który został zdefiniowany przed aktualizacją w aplikacji desktop
- Naprawiono błąd dotyczący wyświetlania niewłaściwej ikonki załącznika pdf w przypadku rozszerzeń .PDF, .Pdf w aplikacji web
- Naprawiono błąd dotyczący braku oznaczenia na szczegółach dokumentu, kiedy dokument został zarchiwizowany w module Repozytorium
- Naprawiono błąd usuwania dokumentu zarchiwizowanego, gdy zaznaczono kilka elementów do usunięcia w module Repozytorium
- Rozwiązano problem z przywracaniem z kosza dokumentu przez operatora, który nie jest administratorem w module Repozytorium
- Naprawiono błąd dotyczący braku oznaczenia pliku przywróconego po retencji w module Repozytorium
- Rozwiązano problem z zawieszaniem się filtrowania po atrybucie typu krótki tekst z listą podpowiedzi w module Repozytorium
- Rozwiązano problem z filtrowaniem dokumentów przetworzonych przez OCR po dacie dodania w module Repozytorium

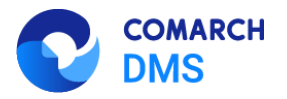

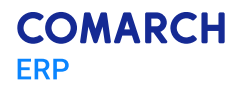

 Naprawiono błąd dotyczący nieprawidłowego widoku ustawień w obiekcie typu repozytorium dokumentów w aplikacji desktop

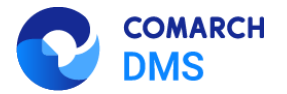

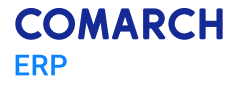

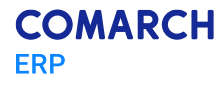

Nieautoryzowane rozpowszechnianie całości lub fragmentu niniejszej publikacji w jakiejkolwiek postaci jest zabronione. Wykonywanie kopii metodą kserograficzną, fotograficzną, a także kopiowanie na nośniku filmowym, magnetycznym lub innym, powoduje naruszenie praw autorskich niniejszej publikacji.

Copyright © 2023 COMARCH Wszelkie prawa zastrzeżone.

> Zmiany funkcjonalne i lista obsłużonych zgłoszeń Comarch DMS 2023.0.0, 2023.0.1